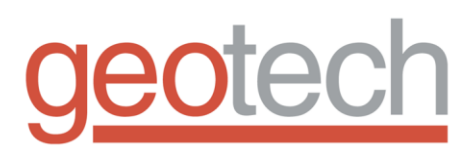

# Water Table Depression Pump and Geotech Environmental Control Module

Installation and Operation Manual

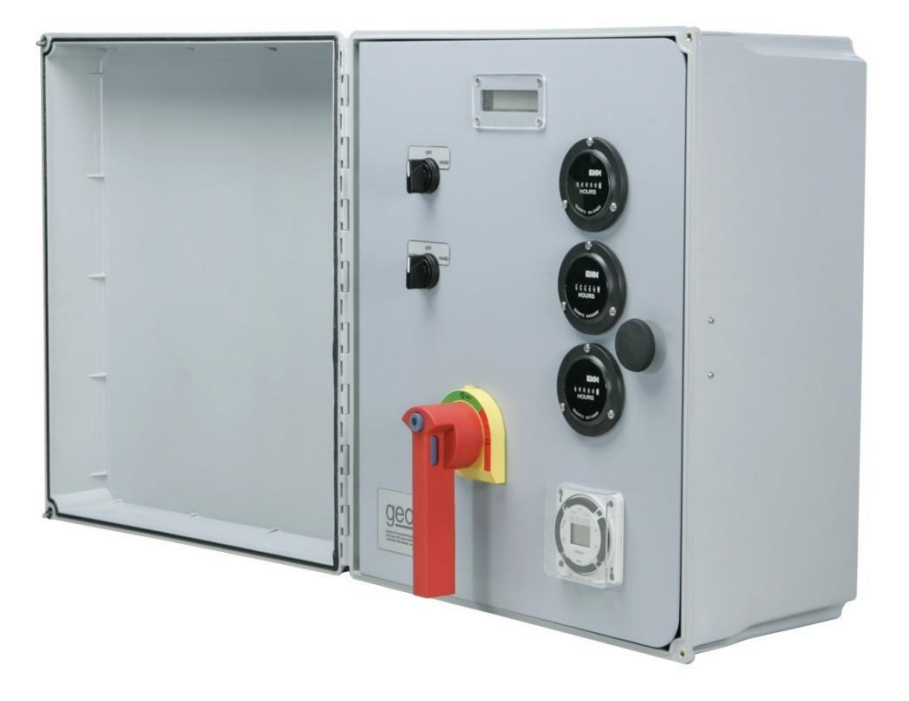

| Table | of         | Contents   |
|-------|------------|------------|
| IUNIC | <b>U</b> . | 0011101110 |

| DOCUMENTATION CONVENTIONS                                                                                                    | 2                  |
|----------------------------------------------------------------------------------------------------|--------------------|
| Section 1: System Description                                                                                                    | 3                  |
| Water Table Depression Pump<br>Geotech Environmental Control Module<br>Winch Assemblies                                                  | 3<br>5<br>6        |
| Section 2: System Installation                                                                                                    | 8                  |
| Inspection<br>GECM Panel Installation<br>Using a MeLabs Field Programmer<br>Pump, Control Module, and Probe                              | 8<br>8<br>13<br>14 |
| Section 3: System Operation                                                                                                    | 16                 |
| User Interface                                                                                                    | 16                 |
| Section 4: Display Definitions                                                                                                    | 19                 |
| LCD Display Messages<br>Telemetry Messages from a GECM                                                                                   | 19<br>22           |
| Section 5: Troubleshooting Guide                                                                                                    | 24                 |
| No Apparent Power to the GECM                                                                                                    | 24                 |
| Section 6: System Specifications                                                                                                    | 26                 |
| Section 7: Parts and Accessories                                                                                                    | 27                 |
| Appendix A – Customer and Device Information                                                                                             | 29                 |
| Water Depression Pump Specifications                                                                                                    | 30                 |
| Appendix B – Logic Statements                                                                                                    | 31                 |
| Water Table Depression Pump (WTDP) with WTDP Probe<br>Water Table Depression Pump (WTDP) with Transducer and optional Conductivity Probe | 31<br>34           |
| Appendix C – Submersible Water Pumps                                                                                                    | 37                 |
| Appendix D - Glossary of Acronyms                                                                                                    | 41                 |
| The Warranty                                                                                                    | 45                 |
| Equipment Return Policy                                                                                                    | 45                 |
| Equipment Decontamination                                                                                                    | 45                 |

# **DOCUMENTATION CONVENTIONS**

This manual uses the following conventions to present information:

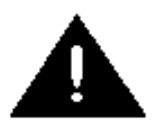

An exclamation point icon indicates a **WARNING** of a situation or condition that could lead to personal injury or death. You should not proceed until you read and thoroughly understand the **WARNING** message.

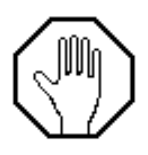

A raised hand icon indicates **CAUTION** information that relates to a situation or condition that could lead to equipment malfunction or damage. You should not proceed until you read and thoroughly understand the **CAUTION** message.

| Γ. | <u></u> |
|----|---------|
|    |         |
|    |         |
| -  | =       |

A note icon indicates **NOTE** information. Notes provide additional or supplementary information about an activity or concept.

# **Section 1: System Description**

#### Water Table Depression Pump

#### Function and Theory

The Water Table Depression Pump (WTDP) is designed to facilitate the concentration and recovery of hydrocarbons. The system works by locally depressing the water table to create a "cone of depression" into which polluting hydrocarbons will flow with the surrounding groundwater.

Figure 1-1 compares recovery wells before and after a WTDP has been used to create a cone of depression. Note that the hydrocarbon layer becomes thicker after a cone of depression has been established.

- Static water level is the distance from the ground surface to the hydrocarbon/water interface.
- Drawdown is therefore the depth of the cone of depression.
- Radius of influence is the distance from the well center to the limit of the cone of depression.

Since the efficiency of hydrocarbon concentration and recovery is determined to a large extent by conditions in and around the recovery well, it is important that the well be drilled and developed under the supervision of a qualified hydrogeologist. Well development is the process of removing fine sediments and grit from the well and reducing compaction of the surrounding earth. Properly carried out, well development procedures will increase the rate at which water and hydrocarbon can flow into the well. Other suggestions for proper recovery well maintenance and operation are:

- Since there is a gradient of hydrocarbon dissolved in the water from the interface on down, the water pump intake should be positioned well below the hydrocarbon layer.
  - Water samples should be tested on a regular basis.
  - If hydrocarbon levels prove excessive, a water purification system can be used; contact Geotech Environmental Equipment, Inc. for further information.
- Establish monitoring wells at different distances and directions from the recovery well.
  - Monitor the cone of depression and any movements of the hydrocarbon plume.

#### System Components

The Water Table Depression Pumping system consists of a submersible or surface mounted pump, a Geotech Environmental Control Module (GECM) and an intrinsically safe level sensing probe or Pressure Transducer

#### Pump

Pump specifications are provided in *Appendix* C – *Submersible Pumps* of this manual. Refer to the appendices for detailed information on the pump.

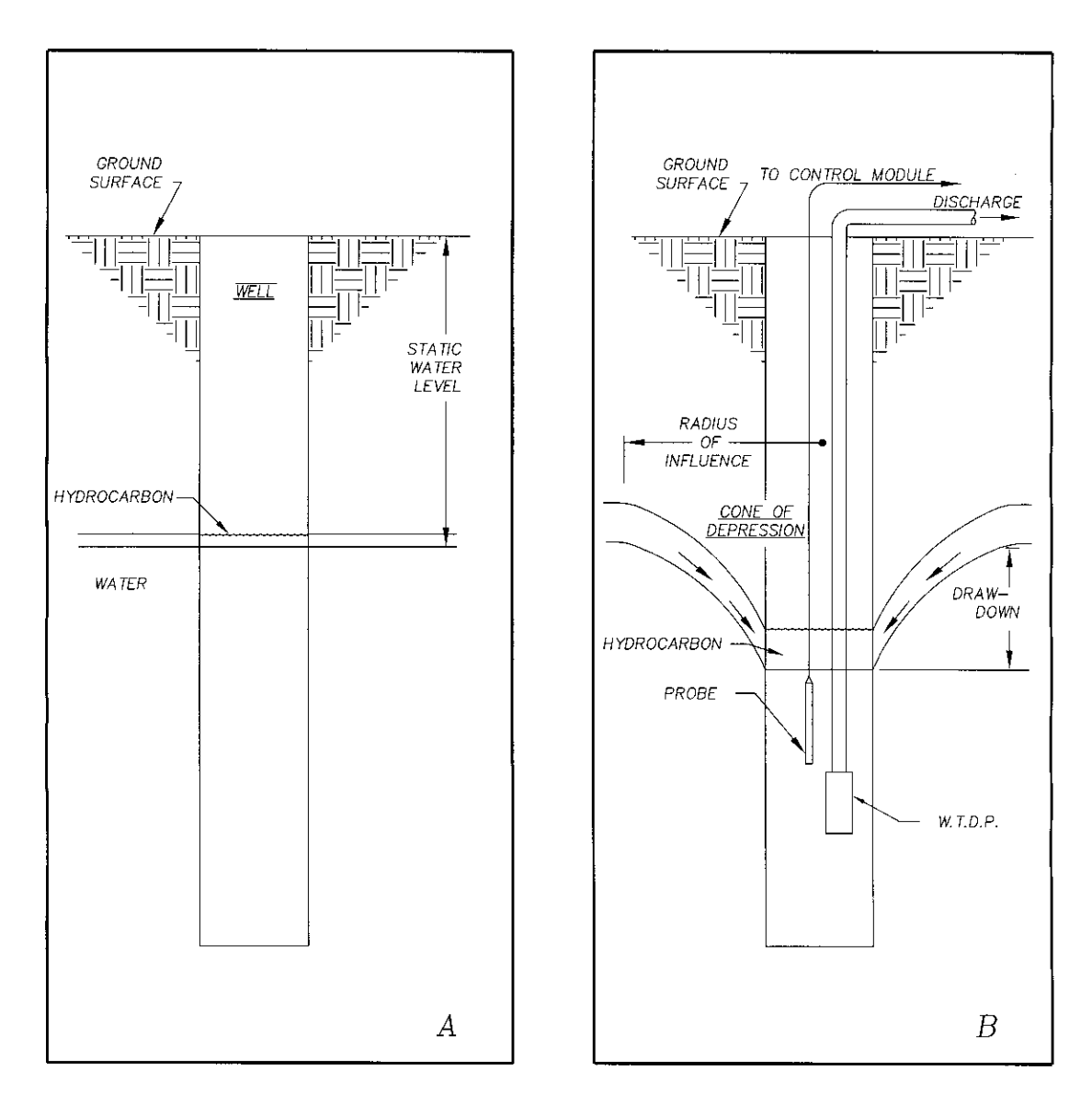

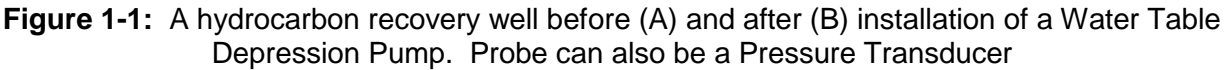

#### Positioning the Level Sensing Probe

On the WTDP level sensing probe, the cable is marked every foot with a 5 digit number. To position the probe at a predetermined depth in the well, simply lower the probe until the desired depth in feet is indicated by the last 2 digits of the number on the cable.

#### Transducer

A pressure transducer operates based on user defined settings to turn the WTDP ON/OFF. Reference *Appendix B: Logic Statement* for functionality or the Pressure Transducer user manual for more information.

#### **Geotech Environmental Control Module**

The Geotech Environmental Control Module (GECM) is a microprocessor-based industrial control panel for the operation of remediation and industrial equipment including, but not limited to Geotech branded equipment.

The GECM is designed for installation in an unclassified location, with Intrinsically Safe (IS) circuit extensions into hazardous (classified) locations.

The GECM has also been designed for ease of use and installation; a single panel can accommodate a wide variety of equipment control needs. A standard panel is capable of controlling up to eight devices from 24 IS probe inputs. Devices can vary from small signal relays to 75 HP motor starters. A panel can be easily expanded to accommodate up to 32 additional outputs and 96 additional IS probe inputs. This equipment should be installed in accordance with NEC NFPA 70.

#### How the GECM works

The GECM uses highly flexible microprocessor based electronics to provide a wide spectrum of capabilities that range from basic motor control to complex and sophisticated multi-panel networking. This built in versatility allows the GECM to be configured to match the unique requirements of a vast variety of industrial and remediation equipment control.

Basic motor control is achieved by use of magnetic motor starters. All standard motor starters have built in over current protection. More sophisticated motor control techniques can be achieved by use of a Variable Frequency Drive (VFD) that can interface directly with the GECM.

#### Features and Options

The GECM is available with a host of options to accommodate site needs and customer preference.

- All components are housed in an easy to install weatherproof NEMA 4X (IP66) enclosure.
- A bright 16 x 2 character Vacuum Fluorescent Display (VFD) shows users exactly what is happening with each individual component within the system.
  - For example, a probe's float position or an output device's ON/OFF status can easily be viewed on the display, day or night.
- A 4-button keypad can be used to scroll through menus and status displays.
- Hand-Off-Auto (HOA) switch controls for direct control over individual system devices.
- System run lights and alarm lights, mounted on the panel itself or mounted atop the panel so that a GECMs operational status can be seen from a distance.
- Optional, pre-wired circular connectors are available for probe connections to make installation fast and simple.
- The design incorporates circuitry for wiring extensions into hazardous (classified) locations.
- For lower, short-circuit rated systems, fused disconnect options are available.
- Electro-mechanical runtime meters to track and monitor device active runtime.
- ON/OFF timers for managing time-sensitive systems in community environments.
- Remote monitoring of system faults and status via SMS (text message) telemetry, includes battery backup for power outage alerts.

In addition, each GECM will come with an Installation and Operation Manual containing device specifications unique to the unit's application. A GECM Field Wiring Diagram is also included with each manual. The GECM Field Wiring Diagram illustrates the internal layout of the GECM panel and also contains wiring information pertinent to device installation and troubleshooting.

#### Winch Assemblies

Winch assemblies are available for the WTDP system. Mount the winch on the well casing as shown in Figure 1-2. Attach the winch cable to the lift cable on the unit. Carefully lower the unit into the well and suspend at the desired level.

The cable on a standard winch has a rated breaking strength of 2000 lb. (907 kg) using the recommended design ratio of 1 to 5. The rated break strength gives a maximum hanging weight of 400 lbs. (181 kg).

Because each application is different, it is impossible for Geotech to anticipate the exact hanging weight of your system. Hanging weight is the sum of pump weight, the weight of all discharge piping, and the weight of any water inside the piping. Although it is unlikely that you will exceed the 400 lbs. (181 kg) maximum, Geotech highly recommends that you take the time to calculate the hanging weight of your system before deployment.

Use the following procedure to calculate hanging weight.

- 1. Weigh your pump assembly, including the intake and any attached probes.
- 2. The weight of the discharge piping can be calculated by weighing a sample length and multiplying by the number of feet suspended in the well. For example, 1.5" ID rubber hose weighs approximately 1 lbs. (.45 kg) per foot (.3 m). Therefore, 100' (30 m) of this hose will weigh 100 lbs. (45 kg).
- 3. The weight of the water in the discharge piping can be estimated by calculating the volume of water in the piping and then converting the volume to weight as follows:

#### Volume in gallons

Volume (in<sup>3</sup>) =  $\pi$  x [inside radius of pipe (in)] <sup>2</sup> x [length of pipe (in)] Gallons = 0.00433 x Volume (in<sup>3</sup>) 1 Gallon (water) = 8.325 lbs Weight of Water (lbs) = 8.325 x Gallons

#### Volume in liters

Volume (cm<sup>3</sup>) =  $\pi$  x [inside radius of pipe (cm)] <sup>2</sup> x [length of pipe (cm)] Liters = 0.001 x Volume (cm<sup>3</sup>) 1 Liter (water) = 1 kg Weight of Water (kg) = Total number Liters

4. Find the sum of the pump weight, piping weight, and water weight. This sum will provide a close approximation of the total hanging weight. If the total hanging weight approaches or exceeds 400 lbs. (181 kg), then contact Geotech to discuss an optional winch cable with an increased break strength rating.

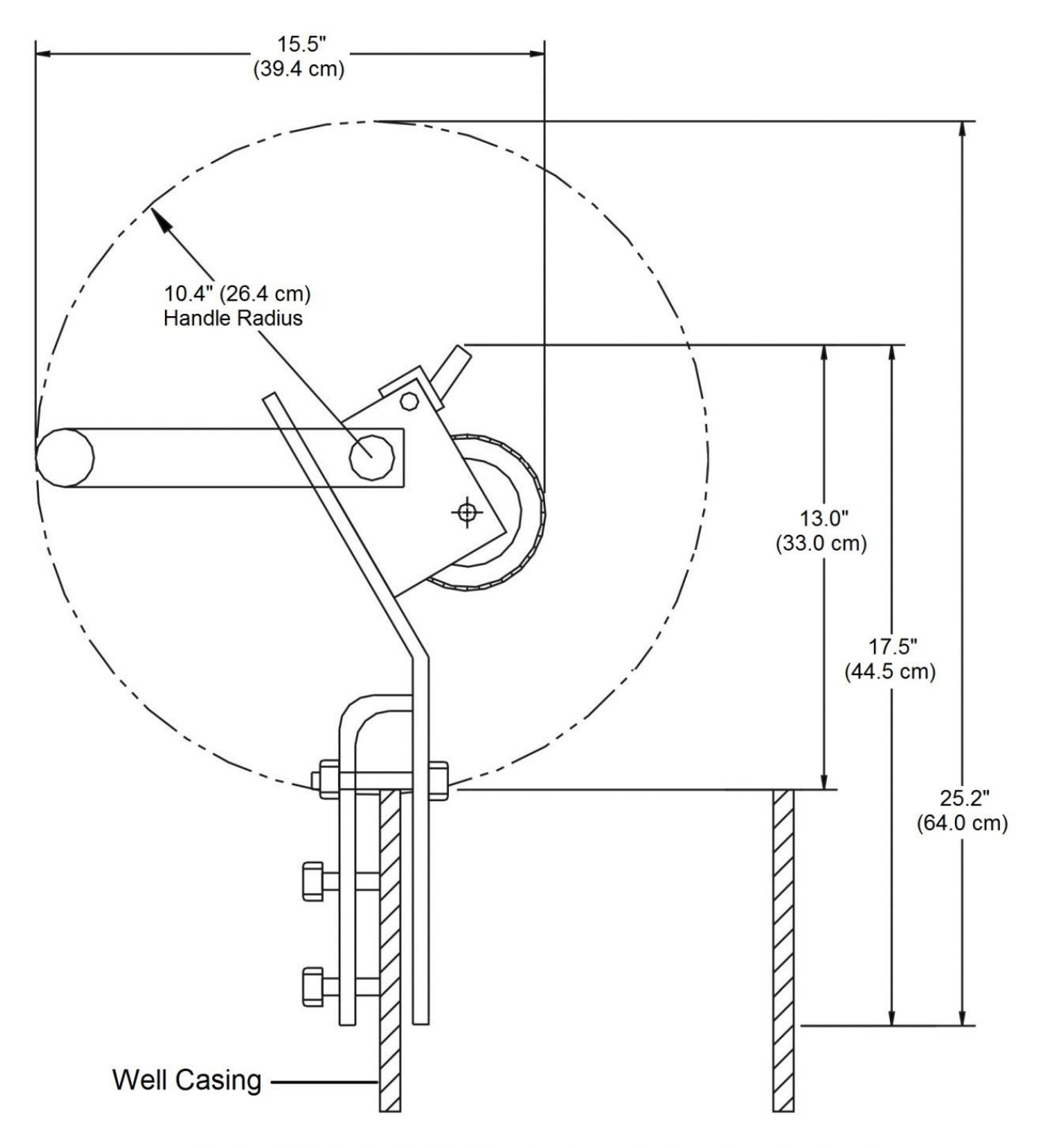

Note: Winch is 9" (22.9 cm) wide with handle attached. Figure 1-2: Standard winch assembly attached to well head

# **Section 2: System Installation**

#### Inspection

Inspect all components for physical damage. Installing and operating damaged equipment is dangerous and should not be performed. Verify that all components have arrived as per the Sales Order or packing list.

#### **GECM** Panel Installation

Even though the GECM electronics are enclosed within a NEMA 4 rated weatherproof box, it is advised that you place your GECM within a sheltered area, protecting the unit from direct exposure to water and sunlight.

#### Input Power Guidelines

All wiring must be carried out by a qualified electrician and be in accordance with state and local codes. Conduit runs must conform to current U.S. National Electrical Code (NEC). Do not run any power wires within 2" (5 cm) of intrinsically safe (IS) wires or terminals (NEC Article 508 for relevant codes). All equipment and controls are to be installed in accordance with Article 430 and 504 of the NEC.

See also the GECM Field Wiring Diagram for specific connections to the back panel and Printed Circuit Board (PCB). Geotech provides a detailed Field Wiring Diagram with every GECM built. Copies of these diagrams can be obtained from Geotech when needed.

#### Access Ports and Conduit Hubs

To facilitate wiring, Geotech installs access ports and conduit hubs to the GECM enclosures that are hard mounted to the system being manufactured e.g., LOPRO or SVE. A GECM enclosure will not have this wiring option when built and shipped separately.

When installing a GECM enclosure ensure that ports installed for IS wiring are placed within the upper sides of the enclosure (close to the PCB) and that all conduit hubs for main power, blowers, and pumps are installed along the bottom. To maintain the NEMA 4 weatherproof characteristics of your panel use weatherproof conduit hubs.

#### Install Chassis Ground

Before beginning the panel hookup procedures, run a wire from the bottom ground lug on the GECM back panel to a good earth ground, i.e., the circuit breaker panel enclosure.

#### Install IS Ground

Connect IS ground wires to the upper ground lug on the GECM back panel.

#### Wire Main Power

The GECM is built to be configured onsite with 115VAC/1PH, 230VAC/1PH or 3PH, or 460VAC/3PH (or a combination of both 1PH and 3PH) incoming power. Incoming power leads are normally connected to either a terminal strip or fused disconnect labeled L1 and L2 (single phase applications) or

L1, L2 and L3 (three phase applications). When configuring onsite, the transformer and motor starters must be wired correctly. See "Installing and Wiring Incoming Power to Motor Starters and Transformer" later in this section.

The following wiring descriptions are for standard GECM configurations. In conjunction with the GECM Field Wiring Diagram, always refer to the system diagrams and labels found within the device User Manuals, including those diagrams provided with custom built panels.

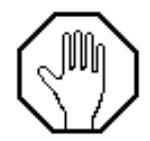

#### DO NOT run power wires within two inches of IS wiring or terminals.

#### Installing and implementing a Dry Contact

The GECM is equipped with a Dry Contact which will change state when the GECM encounter's a fault condition. This is useful if there is an influent or effluent system that is not controlled directly by the GECM but is part of the process flow and needs to be alerted when the GECMs devices shutdown Example of this includes an influent pump for a LOPRO Air Stripper system, or an air sparge system that cannot run if the SVE has shutdown.

The Dry Contact relay is connected to a 3position terminal strip labeled NO (normallyopen), NC (normally-closed), C (common); the user may choose if NO or NC is best suited for their application. See Figure 2-1 for example of a standard dry contact configuration.

#### IS Wiring Installation Guidelines

The GECM incorporates circuitry for IS circuit extensions into hazardous locations. All IS wiring must be at least 2" (5 cm) from all other non-IS wiring. All IS wire terminations must be securely tightened in screw terminals on the GECM PCB.

It is recommended that you use only Geotech supplied probe cable (P/N ORS418005) for IS wiring and Geotech supplied IS float probes with jacketed cable. The maximum length of a Geotech probe cable that can be connected to IS circuitry is 500' (152 m).

#### Wiring Reservoir, Tankfull, Sump and Water Pump Probes

These devices are wired to designated ports on the GECM PCB and are defined on the GECM Field Wiring Diagram provided. Wiring diagrams for the various equipment probes and devices can be found within the user manuals for the device they support. Common probes built by Geotech support the operation of the following devices:

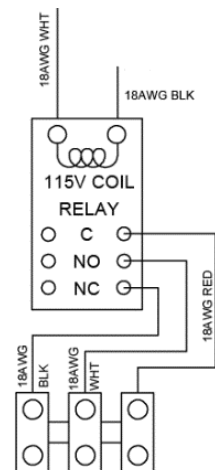

NC NO

DRY CONTACT

С

| 115V | Coil | Relay: | CSA | Load | Rating |
|------|------|--------|-----|------|--------|
|------|------|--------|-----|------|--------|

| Res.     | 10A   | 240VAC |
|----------|-------|--------|
|          | 10A   | 30VDC  |
| Gen. Use | 7.5A  | 120VAC |
|          | 7A    | 240VAC |
|          | 7.5A  | 30VDC  |
|          | 1/6HP | 120VAC |
|          | 1/3HP | 240VAC |

Figure 2-1: Diagram of Dry Contact

Reservoir Probe Water Pump Probe Tankfull Probe Sump Probe 3 Position Probe SDFS WTDP Motors and Transfer Pumps SDFS and PSCAV LOPRO II and III Air Strippers SVE and Custom Devices

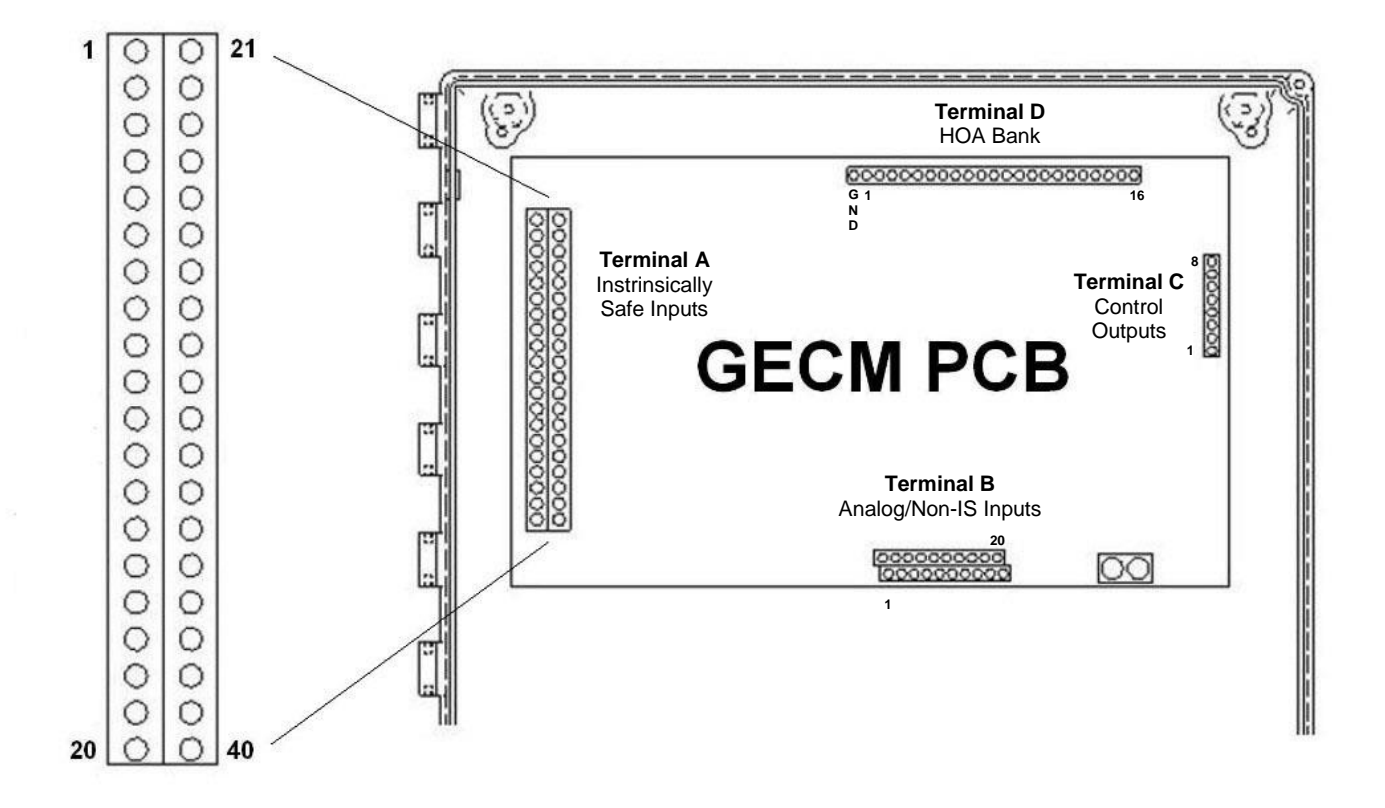

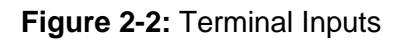

#### Installing and Wiring Incoming Power to Motor Starters

Most motor driven devices controlled by the GECM (LOPRO, SVE, Sparge, WTDP, Transfer Pump) require the use of a motor starter. Motor starters are installed to the back panel when the GECM is built. Run main power for the individual motor starters through the bottom of the enclosure. Each motor starter is labeled for the device they support. Refer to the wiring diagram for specific terminal connections. Attach all ground wires to the ground lug at the bottom of the panel.

The Field Wiring Diagram shows a multi-configurable motor starter and transformer. The following sections are broken down into the different configurations of wiring the motor starter and transformer based on site power.

#### 120V/230V 1PH Motor Starter and Transformer Wiring

For wiring a 120V/230V 1PH Motor Starter and transformer, wire according to the highlighted items in Figure 2-3a-Figure 2-3c.

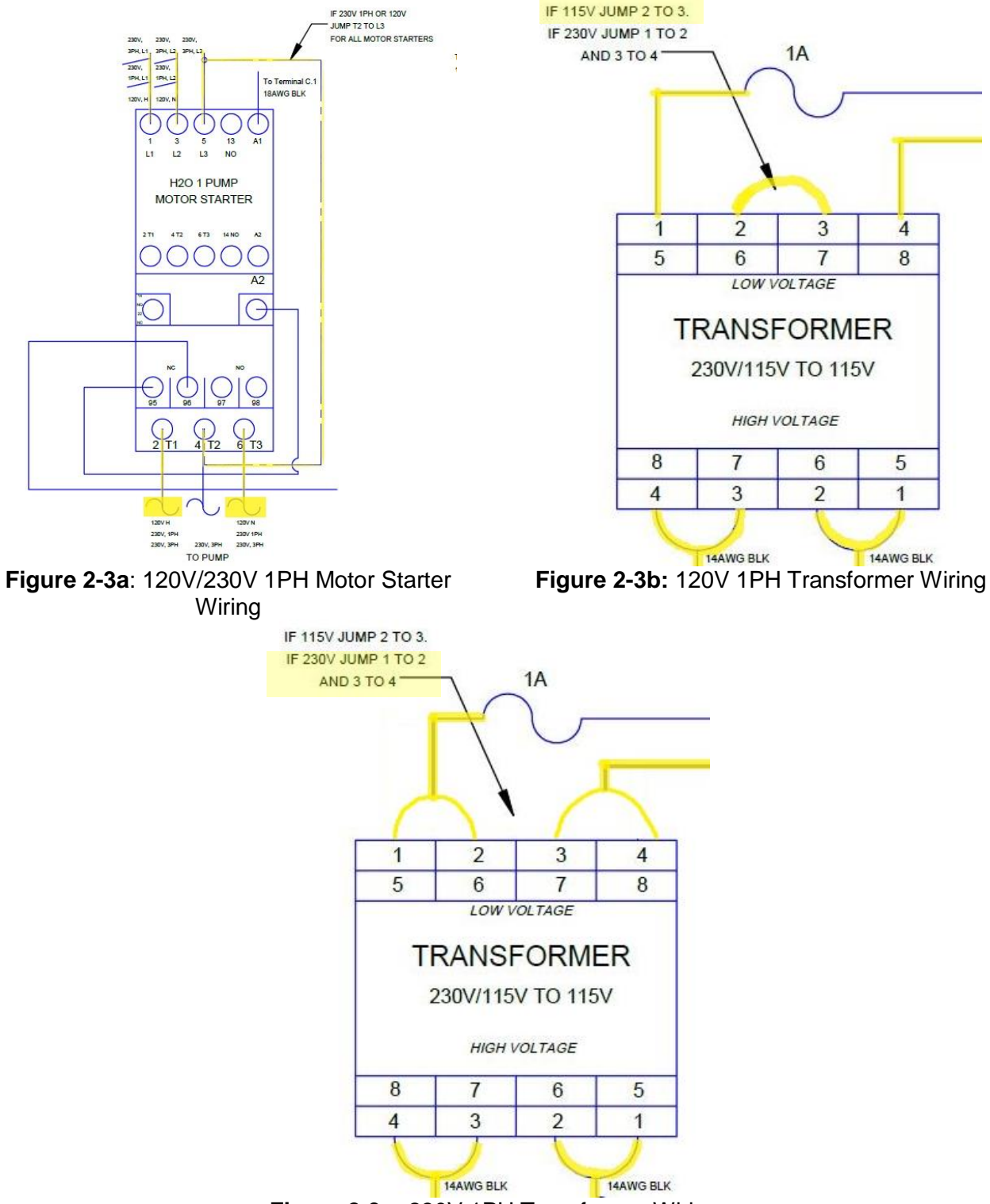

Figure 2-3c: 230V 1PH Transformer Wiring

#### 230V 3PH Motor Starter and Transformer Wiring

For wiring a 230V 3PH Motor Starter and transformer, wire according to the highlighted items in Figures 2-4a and Figure 2-4b.

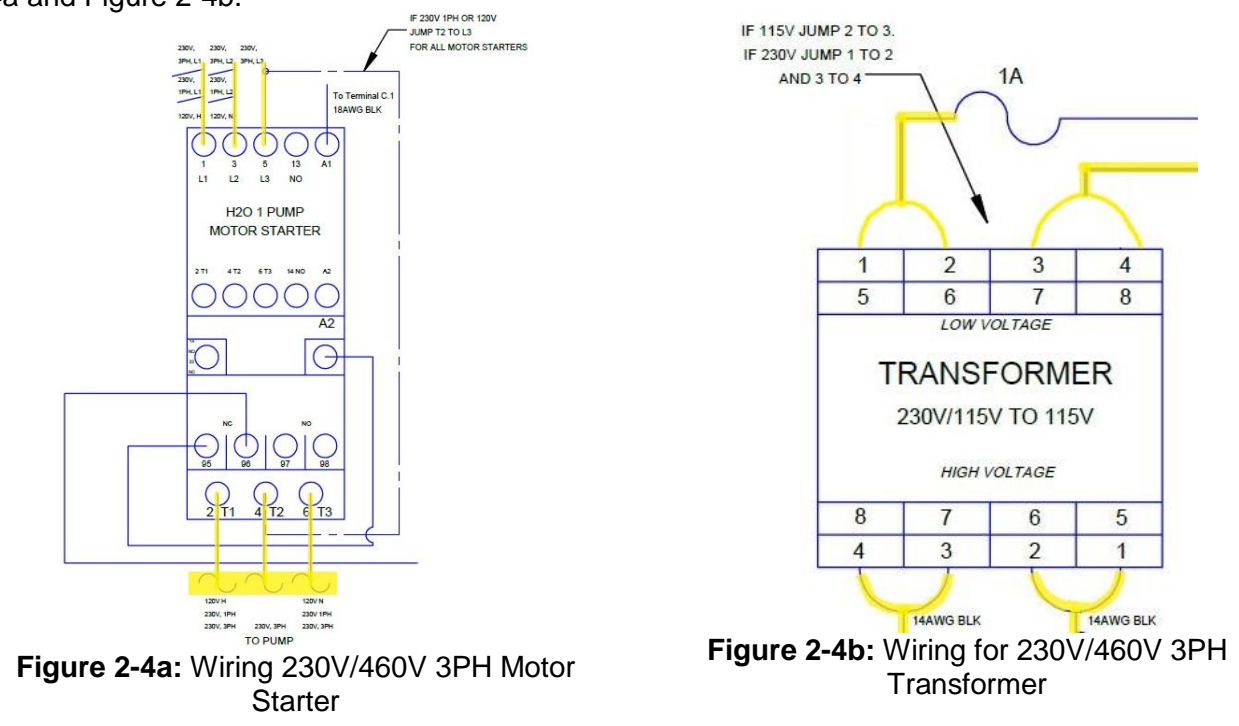

#### Multiple Motor Starters

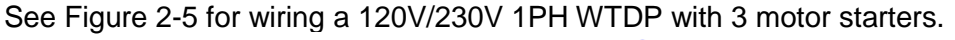

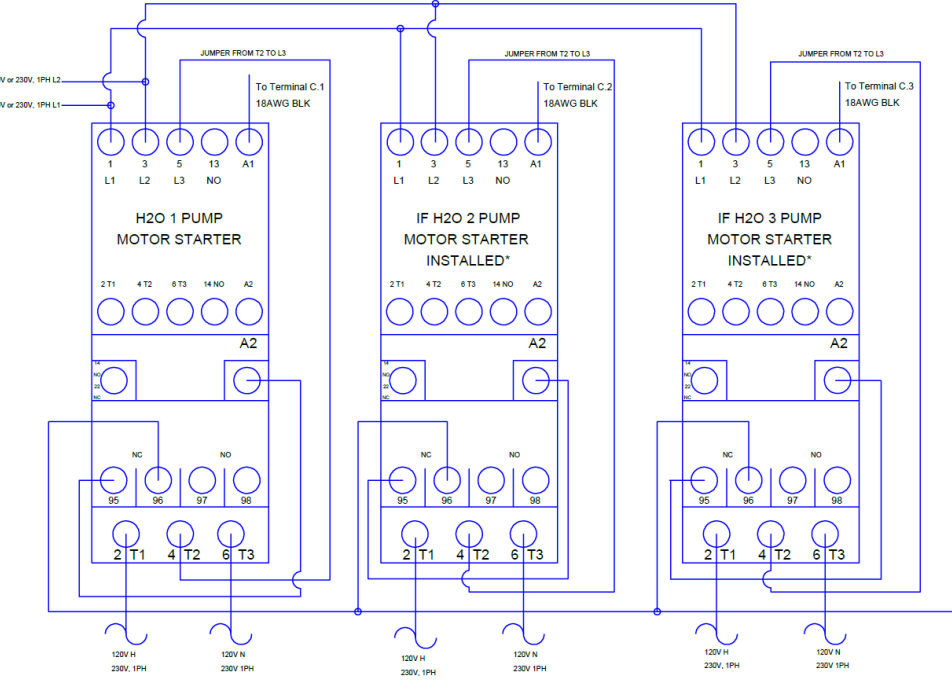

Figure 2-5: Wiring Multiple 120V/230V 1PH Motor Starters

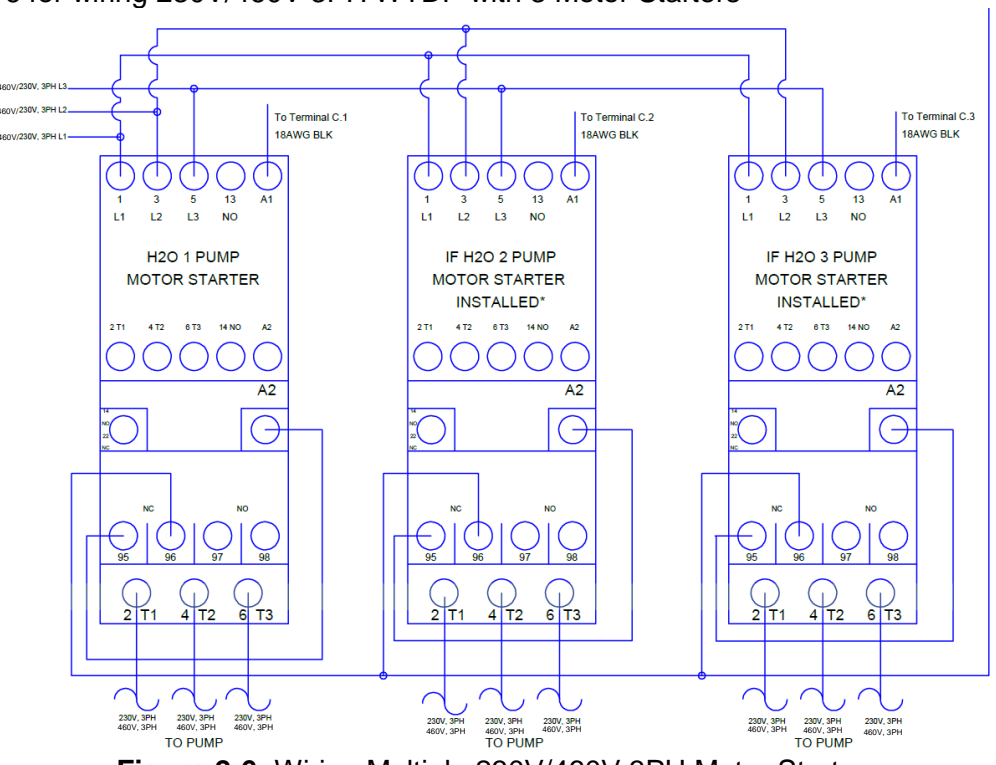

#### See Figure 2-6 for wiring 230V/460V 3PH WTDP with 3 Motor Starters

Figure 2-6: Wiring Multiple 230V/460V 3PH Motor Starters

#### Using a MeLabs Field Programmer

If for any reason the GECM needs to undergo a firmware update, Geotech will provide the new software on a MeLabs Field Programmer. Follow the instructions below to successfully update the GECM.

1. Verify SD card is properly inserted into card slot. Press the back of the SD card to ensure it is inserted as far as it will go. There will be a click to release or lock the card in.

\* Do this a couple time to verify the card is in proper position. A small portion of the card will stick out from the end of the programmer housing.

- 2. Open GECM door and inner panel to gain access to controller board.
- 3. Remove the PCB Enclosure using a 5/16" wrench/nut driver or #2 Philips screwdriver.
- 4. At the top near the middle will be a 6 pin jack
  - \* Black phone jack like housing.
- 5. Plug the cable of field programmer into the jack.
- 6. With power applied to the unit the LED will be lit up GREEN.
- 7. Press the program button on the face of the field programmer.
- 8. During programming LED will be a solid RED. \*If LED Flashes RED call Geotech at 1-800-833-7958 or 303-320-4764.
- 9. When programming is completed the LED will return to a solid GREEN.
- 10. Remove cable from controller board, reinstall the PCB enclosure and close up the GECM.

Unit is now ready for use.

Refer to System Pre-Check in Section 3: System Operation before installing Water Table Depression Pump.

#### Pump, Control Module, and Probe

- 1. Lower the pump (submersible systems) or intake (surface mounted systems) into the well. Submersible pumps are equipped with a winch assembly when purchased separately.
  - Do not suspend the pump by its power cord or discharge hose.
  - Suspend the intake as far below the hydrocarbon/water interface as possible without resting it directly on the well bottom; this prevents debris from reaching the pump intake.

| Γ  | <br>Ρ |
|----|-------|
| :  | Ξ     |
|    | Ξ     |
| 1: | =     |

The system should be purged if free hydrocarbon is present in the well at deployment. To do this, place the output hose in a suitable container and run the pump on HAND until the water runs clear. Dispose of purged hydrocarbon according to local codes.

- 2. Deploy the control module adjacent to the well.
- 3. Mount vertically to reduce the possibility of intrusion by rain.
  - If using a vault, mount the control module as far above the well head as possible.
  - This will reduce the possibility of damage to the control module should the vault become flooded.
  - See Figure 2-7 for a typical vault layout.
- 4. Confirm that the output hose of the pump is connected to suitable piping or to a proper runoff.
  - Check local regulations.
- 5. Open the gate valve completely by turning it counterclockwise.
- 6. Attach the pump power cord to the control module.
- 7. Turn the control switch to OFF.
- 8. Confirm that the system power cord is plugged into a suitable power source and that a ground fault interrupter has been installed at the service.
- 9. Turn the control switch to AUTO.
- 10. Lower the probe into the well.
  - The pump will start when water contacts the HI sensor or user defined ON set point.
- 11. Establish a pumping level and throttle down the outflow with the gate valve.
- 12. Reduce the rate of pump cycling as far as possible without going below the minimum flow rate recommended by the pumps manufacturer.
  - Ideally, the pump should be made to run continuously.
- 13. With reference to the pump curves, run the pump until the water table is lowered one foot (30.5cm).
- 14. Use a flow meter to obtain a pumping rate.

- If a flow meter is not available, record the time required to fill a container of known volume.
- Determine how much pumping is required to obtain one foot of depression.
- 15. Lower the probe to the desired level of drawdown. Use the marks on the probe cable to determine depth.

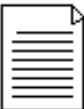

The pump intake should be positioned at least 5' (1.5 m) below the level of drawdown. This will minimize intake of contaminated water.

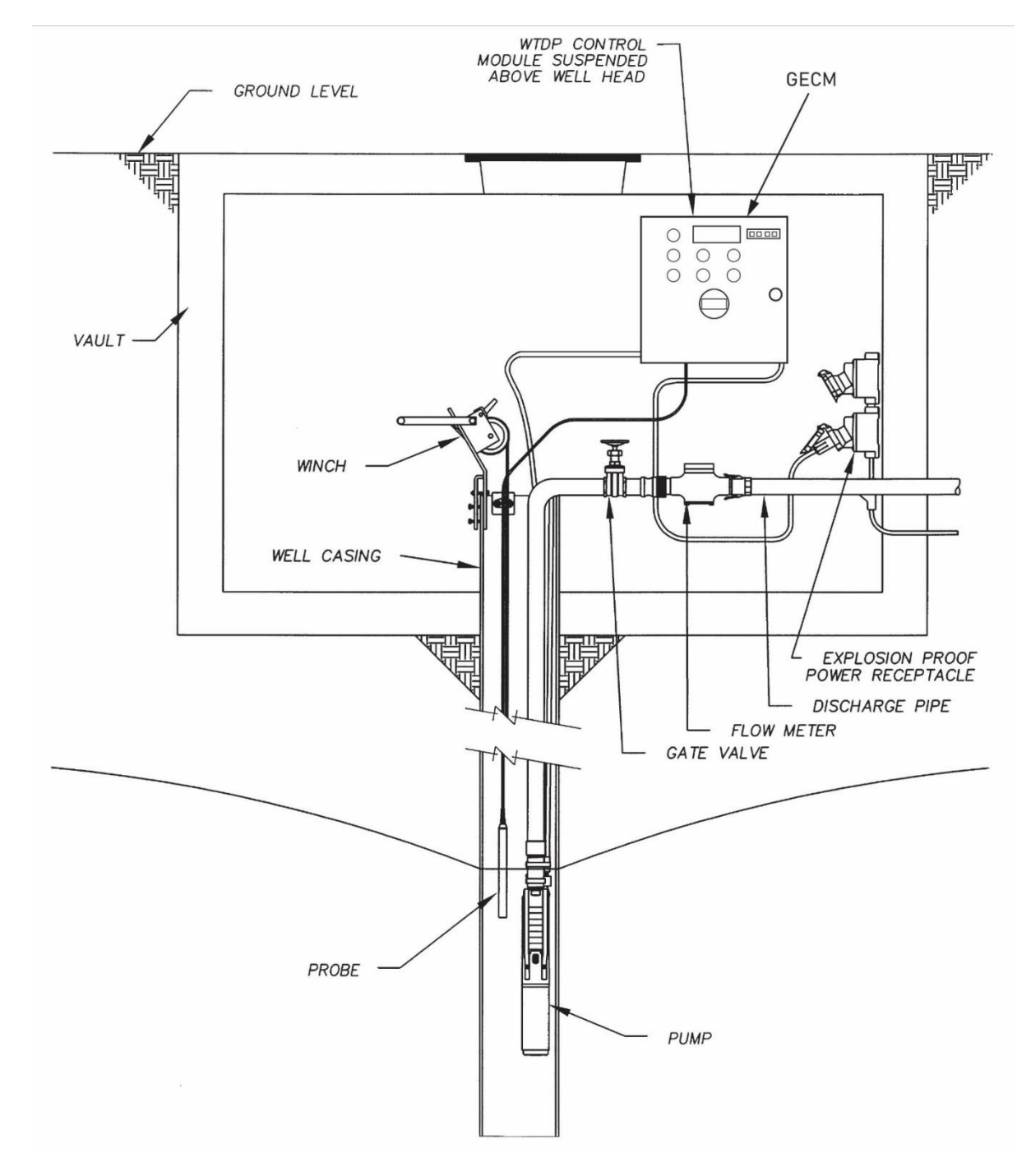

# **Section 3: System Operation**

#### **User Interface**

#### Display & Keypad

Each GECM is equipped with a 16 x 2 character, extended temperature Display. Information regarding device status, probe levels (when applicable), and any alarm conditions are displayed. In an alarm condition, the display readout will show the most recent fault which halted system operation. Once fault condition is corrected the red RESET button can be pressed to resume system operation.

A 4-button keypad enables menu and scroll views on the Display for all systems. Continued scrolling will provide access to various information and diagnostics screens and allows for the telemetry module to be configured and enabled/disabled. The keypad will provide an in-depth view of how the system is operating.

Custom panel application displays may vary according to customer requirements. Any custom display definitions will be included within the device specific GECM manual. Equipment status and alarm condition displays are specific to each panel and its required control application.

A list of standard displays and their definitions can be found in *Section 4: Display Definitions* of this manual. A description of the abbreviated display responses/acronyms can be referenced in Appendix D.

#### HOA Switches & Indicator Lights

In addition to a Display and 4-button keypad, the GECM will provide HAND/OFF/AUTO (HOA) switches that control each device.

HAND has a spring return and must be held in position to directly power the device, regardless of switch input.

OFF will shutdown all controls and automation to the specific device. The GECM will remain powered on.

AUTO latches the hardware and will run the device autonomously with inputs from various switches.

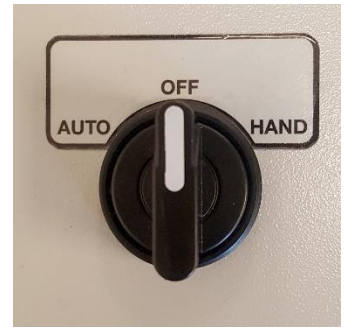

**Figure 3-1:** Example of a HAND/OFF/AUTO (HOA) Switch

AUTO should be used normally, but HAND may be used to verify device operation, e.g., "bumping" the device motor.

To "bump" a device's motor when the GECM is in a fault condition, adjust device's HOA switch to OFF position, then press the RESET button. HAND will now be active and will help to ensure devices are still in operational condition.

In the case of a fault condition where devices are powered down, AUTO will provide no device power.

#### **RESET Button**

Each GECM is designed to automatically shut down the system and associated devices whenever a fault occurs. Once the fault has been corrected the system can be easily turned back on by pressing the red RESET button. This will clear the firmware fault and automatically turn on any equipment still set to AUTO. If you do not want a given device to turn back on, then set the appropriate switch to OFF prior to using the RESET button.

Momentarily pressing the RESET button may also restore a blank or faulty display. However, contact Geotech should display problems occur that will not clear up with this method.

#### Telemetry Enable/Disable and Configuration

Stay in touch with deployed remediation systems via SMS (text message) Telemetry embedded within any GECM. Systems equipped with Telemetry are optimized for simple send-and-receive queries that make remote sites convenient to monitor.

Each control panel can be programmed with up to 5 cell-phone numbers. When the system enters into a fault condition, the programmed numbers will be notified through text message. POWER ON and POWER OUTAGE alerts are facilitated by an incorporated short-life battery backup.

In addition, the control panel may be queried for operating status updates. Custom queries and configurations are available depending on site requirements. The unit must be powered on and the specified antenna connected to facilitate successful communication.

Systems are connected through a cellular network and accounts are managed through Geotech. Costs will depend on size of systems, frequency of alert conditions and commands, and location relative to cellular service. Antenna types will depend on location and proximity to cell towers.

A list of standard messages and their definitions can be found in *Section 4: Display Definitions* of this manual. A description of the abbreviated display responses/acronyms can be referenced in Appendix D.

Setup Steps:

- 1. From the MAIN screen, place all HOA switches into the OFF position.
- 2. Press the RESET button to clear the GECM and its display of any fault conditions.
- 3. Simultaneously hold the LEFT & RIGHT arrow buttons on the 4-button keypad to enter into the Operator Setup menu.
- 4. Use the flow chart (Figure 3-2) to enable and configure, or disable telemetry settings.

Once configured, using the UP/DOWN arrows on the keypad will display the programmed phone numbers.

| <u></u> |
|---------|
| =       |
|         |
| =1      |

Disabling Telemetry through the Operator Setup menu does not affect the cellular service plan, but is rather useful when installing/testing/troubleshooting. Please contact your Geotech Customer Service Representative for all cellular plan service details.

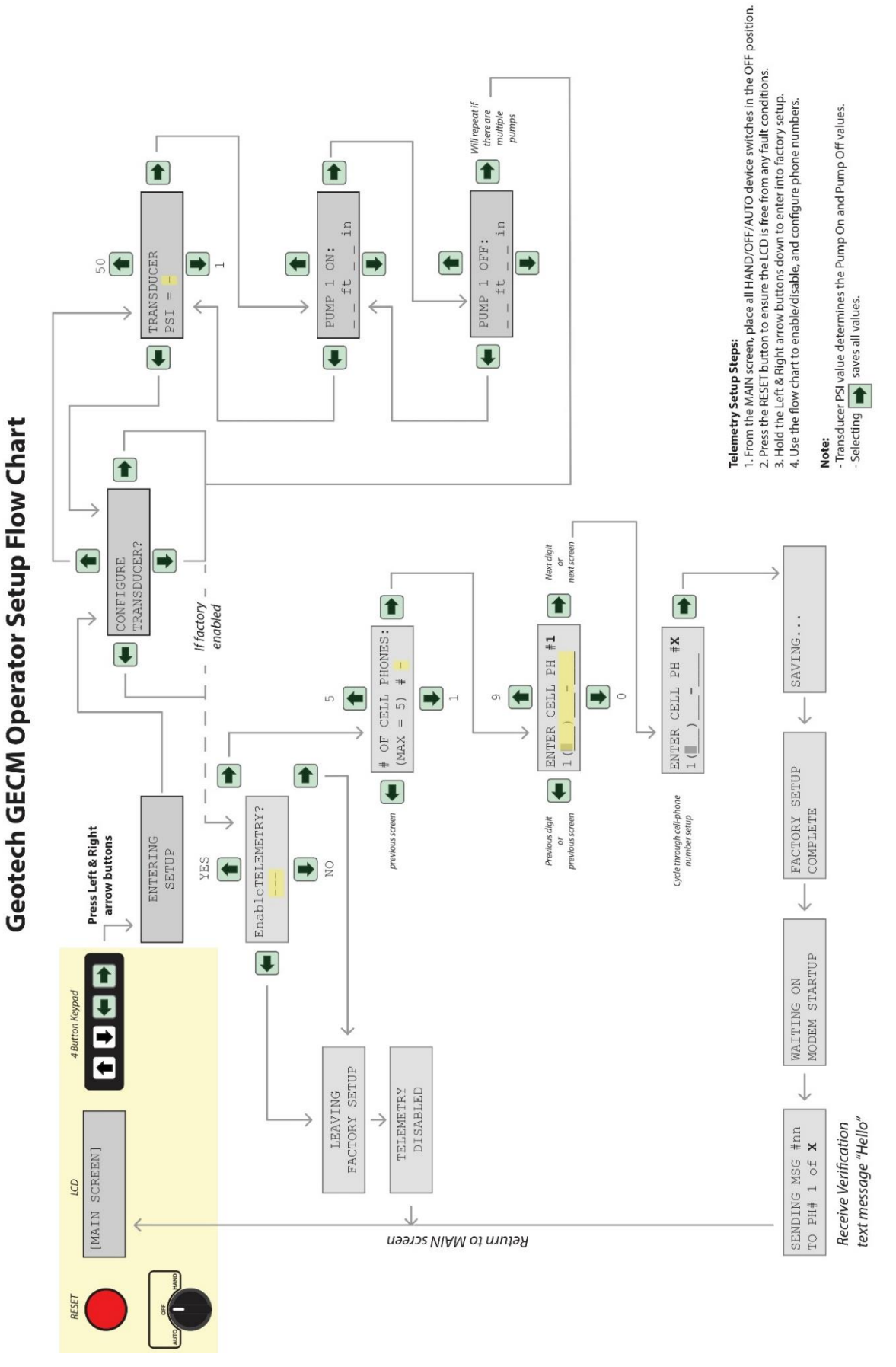

Figure 3-2: Telemetry Enable/Configure User Interface flow chart \*This screen can only be configured if the GECM is operating a pressure transducer or if telemetry is enabled.

# **Section 4: Display Definitions**

The following pages describe status and fault displays used in a standard GECM configuration. Status and fault displays generated for unique GECM/system configurations will be further detailed within the Logic Description and individual device manual.

Fault and condition messages will require a system inspection and that the device be RESET at the GECM. Use this section, in conjunction with the individual device manual, to troubleshoot any fault or condition messages.

The following displays are common to the equipment shown. In general, there are several types of messages that can be displayed and they include System Status, Unit Status, System Faults, and Diagnostics. When the GECM is setup to control more than one system, the System Status display shows a high-level view of the status of the different systems. A more detailed status is provided in the Unit Status messages, accessed by the up/down buttons to scroll through the different screens. Access between the status screens and the diagnostic screens is accessed by pressing the right/left buttons.

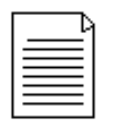

A GECM controlling more than one system configuration will take advantage of up/down arrow buttons to review individual system displays.

#### LCD Display Messages

#### System Status

If the GECM is setup to control more than one system, the System Status message provides a quickview of the status of the different systems. If the GECM is only controlling a single system, the only the Unit Status message for single system will be shown (see "Unit Status" section below):

1:XXXXX 2:XXXXX 3:XXXXX

Where XXXXX can be one of the following messages depending upon the configuration of the system, and the type of water level probes that are used:

| ERROR | There is an error detected in the water level probe                   |
|-------|-----------------------------------------------------------------------|
| FAULT | The unit is a latching fault condition that requires a manual reset   |
| H20x  | The status of the water level as determined by a float probe,         |
|       | where x can be H (high), M (middle), or L (low) water marks.          |
| ORL   | The override float on a float probe is in low                         |
| NOH20 | There is no water (H20) detected (requires a conductivity probe)      |
| PROBE | There is no float probe detected                                      |
| YY.Y' | The height of the water column in feet (requires pressure transducer) |

#### **Unit Status**

The Unit Status message provides a detailed view of the status of a single unit. If the GECM is setup to control a single unit, only Unit Status message for the single system will be shown and the System Status message is not used. Use the up/down buttons to navigate through the System Status and all of the Unit Status screens.

If a pressure transducer is used as the water level sensor, the Unit Status message will show:

| #X:xxxx | ННННН |
|---------|-------|
| WP:zzz  | YY.Y' |

Where:

#X is the system unit number (1, 2, or 3).

xxxx is the status of the unit and will show:

| HAND  | HOA switch is in hand mode                               |
|-------|----------------------------------------------------------|
| OFF   | HOA switch is in off mode                                |
| AUTO  | HOA switch is in auto mode                               |
| FAULT | The system had a latching fault requiring a manual reset |

HHHHH is the status of the conductivy probe (if used):

| NO H20 | No water is detected                        |
|--------|---------------------------------------------|
| H2O    | Water is detected by the conductivity probe |

WP:zzz is the status of the water pump, where zzz can be:

| OFF | The water pump is off |
|-----|-----------------------|
| ON  | The water pump is on  |

YY.Y' is the height of the water column in feet, but if the probe is out of range will show ERROR.

If a float probe is used as the water level sensor, the Unit Status message will show:

#X:xxxx ННННН WP:zzz ORv VVVV

#### Where:

#X is the system unit number (1, 2, or 3).

| xxxx is the status of th | e unit and will show:                                    |
|--------------------------|----------------------------------------------------------|
| HAND                     | HOA switch is in hand mode                               |
| OFF                      | HOA switch is in off mode                                |
| AUTO                     | HOA switch is in auto mode                               |
| FAULT                    | The system had a latching fault requiring a manual reset |
| HHHHH is the status of   | of the conductivy probe (if used):                       |

| TH IS the status of | or the conductivy probe (ir used):      |
|---------------------|-----------------------------------------|
| NO H20              | No water is detected                    |
| H2O                 | Water is detected by the conductivity p |

WP:zzz is the status of the water pump, where zzz can be:

| OFF | The        | water | pump | is | of |
|-----|------------|-------|------|----|----|
|     | <b>T</b> I |       |      | ÷  |    |

ON The water pump is on

ORv is the status of the override float and can be:

| ORL | The override float is low  |
|-----|----------------------------|
| ORH | The override float is high |

VVVV is the status of the water float and can be:

| H20L | The water level float is low    |
|------|---------------------------------|
| H20M | The water level float is medium |
| H20H | The water level float is high   |

ERROR The probe is not detected or the floats moved out of sequence

#### System Faults

If there is a system level fault, the display will show one of the following fault messages:

| TANK FULL    | The tank full float triggered a system alarm                       |
|--------------|--------------------------------------------------------------------|
| AUX SHUTDOWN | An external aux signal (supplied by customer) was detected         |
| SYSTEM ERROR | The system has an internal error – please send back for service    |
| POWER OUTAGE | When outfitted with telemetry, a power source failure has occurred |

#### **Diagnostics**

There a several diagnostic screens available. The diagnostic screens are accessed by pressing the right button (when not in a fault mode). To return to status screens, press the left button. To navigate through the different diagnostic screens, press the up/down arrow buttons.

#### Version

A standard GECM system will display the version number of the software as a date code:

GECM WTDP Ver: YYYYMMDD

If this is a custom build, the order number will be shown as:

GECM WTDP ORDER**#:** XXXXXX

#### Telemetry

This display shows if the Telemetry has been enabled:

TELEMETRY XXX

Where XXX can be YES or NO

#### Lifetime

This display shows lifetime information of the GECM:

LIFETIME: XXX DDDD:HH:MM:SS

Where XXX is the number of power cycles. The 2<sup>nd</sup> line of the display is the total on time in days (DDDD), hours (HH), minutes (MM), and seconds (SS).

Telemetry Cell Phone

These diagnostic displays show the different phone numbers (up to 5) that are setup if the GECM is enabled with telemetry option:

CELL PHONE #X: 0(000)000-0000

#### **Telemetry Messages from a GECM**

Each GECM unit equipped and enabled with Telemetry will send a text message to the programmed phone numbers for every condition and fault for the specific device listed in the previous pages. The battery backup will send an additional "Power On" and "Power Outage" text message to inform the user of power status. Additional display and details correlating to the Telemetry package are listed below. Custom units may have varying Display and Telemetry alerts.

#### Startup sequence

WAITING ON MODEM STARTUP

This indicates the modem is going through initiation routines and connecting to the cellular network. This will happen every time the system is powered on, and when telemetry is enabled through the keypad.

#### Sending SMS Message

SENDING MSG #--TO PHOINE [x] of [X]

This indicates the modem is currently sending a message to programmed phone numbers. Text messages correspond to the device and display definitions listed in the previous pages.

#### Receiving SMS Query

QUERY [x] MATCH

This indicates the modem has successfully received a query text message. This screen is followed by the "SENDING MSG #" display which is responding to the query.

System's response to text message "STATUS?" (case sensitive)

When the system is in a system fault mode:

| GECM: | Tank Full    | The system is in a tank full fault mode     |
|-------|--------------|---------------------------------------------|
| GECM: | AUX Alarm    | The system is in an AUX shutdown fault mode |
| GECM: | SYSTEM ERROR | An internal error was detected              |

When the system is in **not** a system fault mode, the GECM will respond to the "STATUS?" request by providing information similar to what is on the System Status screen:

```
GECM Status -
#1:XXXXX
#2:XXXXX
#3:XXXXX
```

Where XXXXX can be one of the following messages depending upon the configuration of the system, and the type of water level probes that are used:

| Off   | The unit's HOA switch is in the Off position                                   |
|-------|--------------------------------------------------------------------------------|
| Error | There is an error detected in the water level probe                            |
| FAULT | The unit is a latching fault condition that requires a manual reset            |
| H20x  | The status of the water level as determined by a float probe, where x can be H |
|       | (high), M (middle), or L (low) water marks.                                    |
| ORL   | The override float on a float probe is in low                                  |
| NoH20 | There is no water (H20) detected (requires a conductivity probe)               |
| Probe | There is no float probe detected                                               |
| YY.Y' | Height of the water column in feet (requires pressure transducer)              |

If GECM is not responding to query messages, check that power is ON and that the antenna is attached. Damaged antennas should be replaced as soon as possible.

# Section 5: Troubleshooting Guide

Use this section, in conjunction with *Section 4: Display Definitions*, to troubleshoot any system problems.

| Γ | <u> </u> |  |
|---|----------|--|
|   |          |  |
|   |          |  |
| = |          |  |

The RESET button must be depressed to clear a system fault or condition. This will also automatically restart any devices still set to AUTO.

#### No Apparent Power to the GECM -

- Check all incoming wire connections.
- Check fuses and breakers at power source, refer to wiring diagram. (Fuses can also be found on the GECM PCB. These can blow from a voltage spike or incorrect voltage applied to the GECM. Allow a Geotech technician to service these fuses.)

#### No Display or non-sensible alpha-numeric -

- Press RESET button.
- Fuse is blown in the GECM PCB or faulty electronics. Return to Geotech for service.

#### Water Pump Will Not Run -

- Check device status on GECM display.
- Check for blown fuses.
- Check wire connections between device and GECM.
- Check water level probe floats (when separate water pump in use).
- Check probe wiring to GECM.
- Pump may have over-amped due to obstruction, dry running, or damage. Inspect pump and flow route.

#### Dry Contact Message -

- Check for circuit conflicts between GECM and other devices or switches.
- Have the logic statements and operation of any custom built devices checked.

#### WTDP Probe Fault -

- This error will occur when the HIHI float is in the up position and the HI/LO float is in the down position. Check for free movement on all floats.
- A switch wire may have become disconnected or broken.

#### Tankfull Message -

- Product recovery tank is full.
- A switch wire may have become disconnected or broken.

#### Auxiliary (AUX) Alarm Message -

- External system (for example: an influent pump on LOPRO) has sent a dry contact message to the GECM, instructing the GECM to shutdown. Ensure external system's faults are cleared in order to resume normal operation.
- A wire may have become disconnected or broken, check wiring diagram.

#### Pressure Transducer Fault -

• This error will occur when the signal from the probe goes out of range. Check wiring to GECM and/or for broken cable.

#### System keeps going into an alarm after reset -

• Turn all HOA switches into the OFF position and press RESET.

# **Section 6: System Specifications**

#### **Electrical:**

Operating Power: 10 Watts Input Voltage: 115VAC (1PH), 230VAC (1PH and 3PH), or 460VAC (3PH)

(See individual device wiring diagrams and *Appendix A: Customer and Device Information* for detailed electrical specifications)

#### Environmental Conditions:

0-104° F (-17.8 - 40° C) A normal barometric pressure of one atmosphere.

(Enclosure heaters and cooling fans available can extend the temperature range to -30 to  $110^{\circ}$  F (-34 to  $43^{\circ}$  C)

#### Mechanical:

Main enclosure: NEMA 4X (IP66) Enclosure material: Fiberglass External height: 18" (45.7 cm) External width: 16" (40.6 cm) External depth: 10" (25 cm) Weight: 15 to 45 lbs (6.8 to 20 kgs) (depending on installed options)

Polyester mounting brackets and stainless steel attachment screws are provided with each enclosure. In some systems, such as a LOPRO III Air Stripper or a system housed inside a Hazardous Materials enclosure, the GECM is pre-mounted to the larger skid assembly. GECMs may be ordered and specified to be "shipped as loose", however electrical competency will be required for safe site installation.

# **Section 7: Parts and Accessories**

| Description                                                                                                    | Part #                                                                                                    |
|----------------------------------------------------------------------------------------------------|----------------------------------------------------------------------------------------------------|
| GECM,WTDP,SINGLE,W/TRANS INPUT CONTROL,115V 2HP/230V 4HP<br>GECM,WTDP,DOUBLE,W/TRANS INPUT CONTROL,115V 2HP/230V 4HP<br>GECM,WTDP,TRIPLE,W/TRANS INPUT CONTROL,115V 2HP/230V 4HP<br>GECM,WTDP,SINGLE,115V 2HP/230V 4HP<br>GECM,WTDP,DOUBLE,115V 2HP/230V 4HP<br>GECM,WTDP,TRIPLE,115V 2HP/230V 4HP<br>GECM,WTDP,SINGLE,460V 7HP<br>GECM,WTDP,SINGLE,460V 7HP<br>GECM,WTDP,TRIPLE,460V 7HP<br>GECM,WTDP,SINGLE,W/TRANS INPUT CONTROL,460V 7HP<br>GECM,WTDP,DOUBLE,W/TRANS INPUT CONTROL,460V 7HP<br>GECM,WTDP,TRIPLE,W/TRANS INPUT CONTROL,460V 7HP<br>GECM,WTDP,SINGLE,115V 2HP/230V 4HP,W/VFD<br>GECM,WTDP,SINGLE,115V 2HP/230V 4HP,W/VFD<br>GECM,WTDP,SINGLE,115V 2HP/230V 4HP,W/VFD<br>GECM,WTDP,SINGLE,115V 2HP/230V 4HP,W/VFD<br>GECM,WTDP,TRIPLE,115V 2HP/230V 4HP,W/VFD<br>GECM,WTDP,SINGLE,W/TRANS INPUT CTRL,115V 2HP/230V 4HP,W/VFD<br>GECM,WTDP,SINGLE,W/TRANS INPUT CTRL,115V 2HP/230V 4HP,W/VFD<br>GECM,WTDP,SINGLE,W/TRANS INPUT CTRL,115V 2HP/230V 4HP,W/VFD<br>GECM,WTDP,SINGLE,W/TRANS INPUT CTRL,115V 2HP/230V 4HP,W/VFD<br>GECM,WTDP,SINGLE,W/TRANS INPUT CTRL,115V 2HP/230V 4HP,W/VFD<br>GECM,WTDP,SINGLE,W/TRANS INPUT CTRL,115V 2HP/230V 4HP,W/VFD<br>GECM,WTDP,SINGLE,W/TRANS INPUT CTRL,115V 2HP/230V 4HP,W/VFD<br>GECM,WTDP,SINGLE,W/TRANS INPUT CTRL,460V 7HP,W/VFD<br>GECM,WTDP,SINGLE,W/TRANS INPUT CTRL,460V 7HP,W/VFD<br>GECM,WTDP,SINGLE,W/TRANS INPUT CTRL,460V 7HP,W/VFD | 86110024<br>86110025<br>86110027<br>86110028<br>86110029<br>86110030<br>86110031<br>86110032<br>86110032<br>86110033<br>86110035<br>86110035<br>86110036<br>86110037<br>86110038<br>86110040<br>86110041<br>86110042<br>86110043<br>86110044 |
| HOA SWITCH                                                                                                    | 16110042                                                                                                    |
| INDICATOR LIGHT, GREEN, GECM                                                                                                    | 16110112                                                                                                    |
| INDICATOR LIGHT, RED, GECM                                                                                                    | 16110088                                                                                                    |
| SWITCH, ELCTROMECHANICAL, EMERGENCY STOP, NO/NC                                                                                                    | 19600042                                                                                                    |
| ASSEMBLY, FUSIBLE DISCONNECT, 30AMP, 1PH, CLASS J, TIME DELAY                                                                                                    | 86110010                                                                                                    |
| ASSEMBLY, FUSIBLE DISCONNECT, 30AMP, 3PH, CLASS J, TIME DELAY                                                                                                    | 86110005                                                                                                    |
| ASSEMBLY, FUSIBLE DISCONNECT, 100AMP, 3PH, CLASS J, TIME DELAY                                                                                                    | 86110007                                                                                                    |
| ASSEMBLY, FUSIBLE DISCONNECT, 60AMP, 3PH, CLASS J, TIME DELAY                                                                                                    | 86110006                                                                                                    |
| METER, HOUR, 115V, 50/60, GECM                                                                                                    | 16110045                                                                                                    |
| TIMER, 7DAY CYCLE, GECM                                                                                                    | 16110044                                                                                                    |
| TIMER, EM, 1POLE, 120V, 24HOUR                                                                                                    | 16110138                                                                                                    |
| FUSE HOLDER ASSEMBLY                                                                                                    | 2010029                                                                                                    |
| FUSE, 1A, 250V, SLO-BLO                                                                                                    | PPE011026                                                                                                    |
| RELAY, 110V, DPDT, 10AMP                                                                                                    | PPE014090                                                                                                    |
| RELAY, 230V, DPDT, 10AMP                                                                                                    | PPE014091                                                                                                    |
| GECM TELEMETRY MODULE                                                                                                    | 86200003                                                                                                    |
| ANTENNA, ADJUST, DUCK, 4"                                                                                                    | 16200013                                                                                                    |
| MOTOR STARTER,10-16A,115V,1PH, 115V COIL                                                                                                    | 16110048                                                                                                    |

ASSY,WINCH,STD DUTY,71FT 1000LB MAX ASSY,WINCH,HEAVY DUTY,110FT 2500LB MAX TANKFULL PROBE,W/CONNECTOR PROBE,SM.DIA.,DENS,100',2005 PROBE,SM.DIA.,DENS,25',2005 PROBE,SM.DIA.,DENS,50',2005 JUNCTION BOX,SIGNAL JUNCTION BOX,XP MANUAL,GECM,WTDP

\*GECM base unit does not include motor starters. Motor starters and power supply relays must be specified per system.

# Appendix A – Customer and Device Information

Customer Name:

Sales Order Number:

Build Date:

**GECM Serial Number:** 

Voltage/Phase:

| Device Name: | Serial Number: | Model Number: |
|--------------|----------------|---------------|
|              |                |               |
|              |                |               |
|              |                |               |
|              |                |               |
|              |                |               |
|              |                |               |
|              |                |               |
|              |                |               |

#### Water Depression Pump Specifications

| Downwell Probe: Y / N | Part No | Connector Attached: Y / N |
|-----------------------|---------|---------------------------|
|                       | Part No | Connector Attached: Y / N |

 Winch Assembly: Y/ N
 \_\_\_\_\_ Standard
 \_\_\_\_\_ Heavy Duty

| For WTDP ready units -     |  |
|----------------------------|--|
| Water motor serial number: |  |
| Water motor model number:  |  |
| Nameplate volts:           |  |
| Nameplate amps:            |  |
| Horsepower (HP):           |  |
| Phases (PH):               |  |
| Water pump serial number:  |  |
| Water pump model or type:  |  |

# Appendix B – Logic Statements

#### Water Table Depression Pump (WTDP) with WTDP Probe

#### System Overview

A Geotech Water Table Depression Pump (WTDP) System consists of a Grundfos RF4 Water Pump which uses float density logic for water table control. Automated control of up to three (3) WTDPs is provided by a Geotech Environmental Control Module (GECM) to be mounted on site by the customer. Plumbing, conduit and wiring between system components will not be provided with the system. All system sensor devices are to be terminated at the GECM according to the system installation and wiring schematic provided with the system.

#### System control components

- Hand/Off/Auto switches (Water Pump)
- Motor Starter with thermal overload protection (Water Pump)
- Reset Button
- 4-button Keypad

#### **System Indicator Components**

- 16 x 2 character LCD Screen
- Green Run Lights (Water Pump)
- Red Fault Lights
- Run Time Hour Meters

#### **System Operation**

Abbreviations used:

Hi = High Lo = Low HOA = Hand/Off/Auto

#### WTDP Probe

The WTDP pump is controlled by the Water Hi/Lo switches actuated by the WTDP probe Hi/Lo float and the Override float. The water pump turns on when the Hi/Lo float rises to the top of its travel. The pump continues to run until the Hi/Lo float falls to the bottom of its travel. See Figure B-1.

#### Water Pump Operation

The water pump is controlled by the Water Hi/Lo switches actuated by the WTDP probe Hi/Lo orange Float. The water pump turns on when the hi/lo float rises to the top of its travel. The pump continues to run until the float falls to the bottom of its travel. If a probe fault should cause the water pump to continue running, the Override float will fall and shut off the water pump. The LCD screen on the GECM panel will indicate an "OVERRIDE" alarm condition and the Red Fault Lights for the specific pump will illuminate. This alarm condition is set up as a latching control for the water pump, i.e., a manual reset is

required in order for the water pump to resume operation. Each additional pump will run independently from each other.

#### Tankfull Alarm

A second probe may be used to shut off the appropriate devices for the system when the customer supplied recovery and/or holding tank becomes full. This tankfull probe is a single float activated level sensor installed in the top of the recovery and/or holding tank. When the float rises to the top of its travel the WTDP pump will shut down. The LCD screen on the GECM will indicate a "TANKFULL" alarm condition and all Red Fault Lights will illuminate. This alarm condition is set up as a latching control, i.e., a manual reset is required. See Figure B-1.

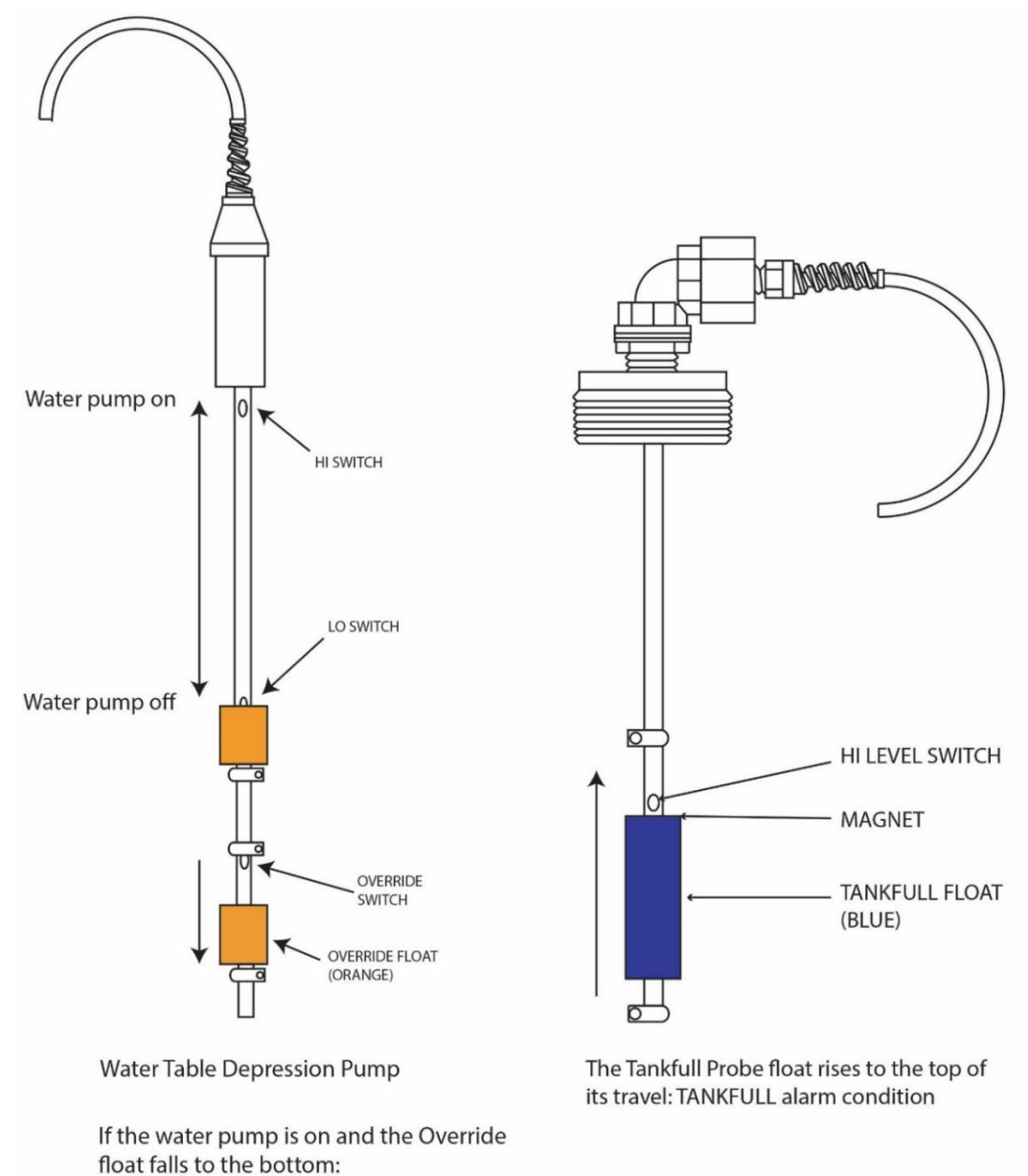

OVERRIDE alarm condition

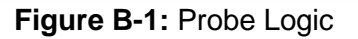

#### Probe Fault Alarm

A Probe Fault Alarm condition can occur in the WTDP probe when:

- The probe is installed to the GECM incorrectly
- There's a break in the wiring
- There's a break in the probe itself

The Probe Fault alarm condition will shut down the corresponding pump. The LCD screen on the GECM will indicate a "PROBE FAULT" alarm condition and the Red Fault Light for the specific pump will illuminate. This alarm condition is set up as a latching control, i.e., a manual reset is required.

#### Auxiliary (Aux) Shutdown Alarm

An Auxiliary Shutdown Alarm can be connected to integrate with other site specific systems. This is a normally closed switch and will open upon alarm. All running devices will shut down. The LCD screen on the GECM will indicate an "AUX SHUTDOWN" alarm condition and all Red Fault Lights will illuminate. This alarm condition is set up as a latching control, i.e., a manual reset is required.

#### **Telemetry**

For all of the above alarm conditions, each GECM panel may be equipped with SMS Telemetry packages that will send alarm-specific text messages to specified phone numbers over a cellular network.

#### Notes

- The Water Pump is controlled by HOA switches. Each HOA switch is labeled to show which device it controls. HOA switches must be in the AUTO position for the devices to run autonomously. If there is no active fault and a switch is placed in the HAND position, power will be applied to the respective device.
- A Dry Form C Contact relay assembly is incorporated into the GECM. Upon any of the above mentioned alarm conditions, the Dry Contact will change state sending an output signal (normally closed to open, or normally open to closed) to any customer supplied system interface.

#### Water Table Depression Pump (WTDP) with Transducer and optional Conductivity Probe

#### **System Description**

A Geotech Water Table Depression Pump (WTDP) consists of a Grundfos RF4 Water Pump, Pressure Transducer, and optional Conductivity Probe which uses user defined pressure logic for water table control. Automated control of up to three (3) WTDPs is provided by a Geotech Environmental Control Module (GECM) to be mounted on site by the customer. Plumbing, conduit and wiring between system components will not be provided with the system. All system sensor devices are to be terminated at the GECM according to the system installation and wiring schematic provided with the system.

#### **GECM Control Panel Components**

- Hand/Off/Auto switches (Water Pump)
- Motor Starter with thermal overload protection (Water Pump)
- Reset Button
- 4-button Keypad

#### **GECM** Control indicator components

- 16 x 2 character LCD Screen
- Green Run Lights (Water Pumps)
- Red Fault Lights
- Run Time Hour Meters

#### System Operation

Abbreviations used: Hi = High Lo = Low HOA = Hand/Off/Auto

#### Down well Pressure Transducer

The water pump cycles on and off in response to signals sent to the GECM based on the user defined set points of the Pressure Transducer. See Figure B-2.

#### Water Pump Operation

The Water Pump is controlled by a Pressure Transducer (4-20mA). The water pump turns ON when the Pressure Transducer is submerged in water at the user defined depth. The pump continues to run until the water above the Pressure Transducer is reduced to the user defined depth. Each additional pump will run independently of each other. See Figure 3-2 to configure settings on the GECM.

In additional to a Pressure Transducer, an optional Conductivity Probe can be placed in the well to prevent the Water Pump from running when the probe does not sense conductivity (product or air). The LCD screen on the GECM panel will indicate an "OVERRIDE" alarm condition and the Red Fault Light will illuminate. See Figure B-2.

#### Tankfull Alarm

A second probe may be used to shut off the appropriate devices for the system when the customer supplied recovery and/or holding tank becomes full. This Tankfull Probe is a single float activated level sensor installed in the top of the recovery and/or holding tank. When the float rises to the top of its travel. The WTDP will shut down. The LCD screen on the GECM will indicate a "TANKFULL" alarm condition and all Red Fault Lights will illuminate. This alarm condition is set up as a latching control, i.e., a manual reset is required. See Figure B-2.

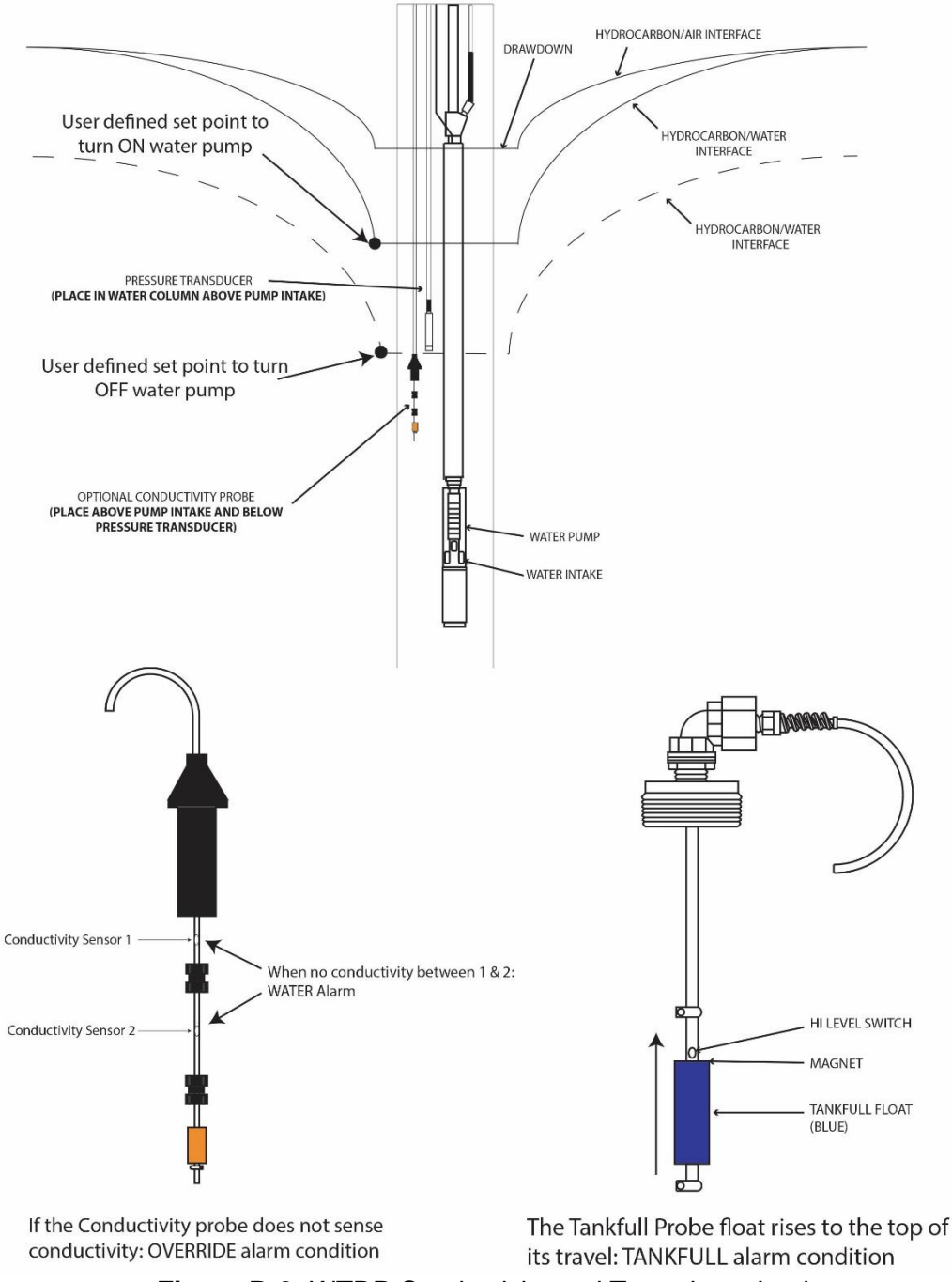

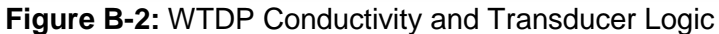

#### Pressure Transducer Fault Alarm

A Pressure Transducer Alarm condition can occur when:

- The transducer is installed to the GECM incorrectly
- There's a break in the wiring
- If the GECM reads anything out of range

The transducer fault alarm condition will shut down the individual pump unit within the system. The LCD screen on the GECM will indicate a transducer error message "TRANSDUCER FAULT" alarm condition and the Red Fault Light will illuminate. This alarm condition is set up for latching control i.e., a manual reset is required.

#### Auxiliary (Aux) Shutdown Alarm

An Auxiliary Shutdown Alarm can be connected to integrate with other site specific systems. This is a normally closed switch and will open upon alarm. All running devices will shut down. The LCD screen on the GECM will indicate an "AUX SHUTDOWN" alarm condition and all Red Fault Lights will illuminate. This alarm condition is set up as a latching control, IE; a manual reset is required.

#### <u>Telemetry</u>

For all of the above alarm conditions, each GECM panel may be equipped with SMS Telemetry packages that will send alarm-specific text messages to specified phone numbers over a cellular network.

#### Notes

- The Water Pump is controlled by HOA switches. Each HOA switch is labeled to show which device it controls. HOA switches must be in the AUTO position for the devices to run autonomously. If there is no active fault and a switch is placed in the HAND position, power will be applied to the respective device.
- A Form C Dry Contact relay assembly is incorporated into the GECM panel. Upon any of the above mentioned alarm conditions, the Dry Contact will change state sending an output signal (normally closed to open, or normally open to closed) to any customer supplied system interface.

# Appendix C – Submersible Water Pumps

Refer to the installation and operation manuals included with your pump and motor. The following pages will include cable and motor specifications as well as start box schematics.

| Mo<br>Rat | tor<br>ing | AWG Copper Wire Size |         |          |          |          |          |          |          |          |           |          |          |          |
|-----------|------------|----------------------|---------|----------|----------|----------|----------|----------|----------|----------|-----------|----------|----------|----------|
| Volt<br>s | HP         | 14                   | 12      | 10       | 8        | 6        | 4        | 3        | 2        | 1        | 0         | 00       | 000      | 000<br>0 |
| 115       | 1/3        | 130                  | 21<br>0 | 340      | 540      | 840      | 130<br>0 | 161<br>0 | 196<br>0 | 239<br>0 | 2910      | 354<br>0 | 421<br>0 | 506<br>0 |
|           | 1/2        | 100                  | 16<br>0 | 250      | 390      | 620      | 960      | 119<br>0 | 146<br>0 | 178<br>0 | 2160      | 263<br>0 | 314<br>0 | 377<br>0 |
| 230       | 1/3        | 550                  | 88<br>0 | 139<br>0 | 219<br>0 | 340<br>0 | 525<br>0 | 652<br>0 | 796<br>0 | 969<br>0 | 1177<br>0 |          |          |          |
|           | 1/2        | 400                  | 65<br>0 | 102<br>0 | 161<br>0 | 251<br>0 | 388<br>0 | 481<br>0 | 588<br>0 | 717<br>0 | 8720      |          |          |          |
|           | 3/4        | 300                  | 48<br>0 | 760      | 120<br>0 | 187<br>0 | 289<br>0 | 358<br>0 | 437<br>0 | 533<br>0 | 6470      | 787<br>0 |          |          |
|           | 1          | 250                  | 40<br>0 | 630      | 990      | 154<br>0 | 238<br>0 | 296<br>0 | 361<br>0 | 441<br>0 | 5360      | 652<br>0 |          |          |
|           | 1<br>1/2   | 190                  | 31<br>0 | 480      | 770      | 120<br>0 | 187<br>0 | 232<br>0 | 285<br>0 | 350<br>0 | 4280      | 524<br>0 |          |          |
|           | 2          | 150                  | 25<br>0 | 390      | 620      | 970      | 153<br>0 | 191<br>0 | 236<br>0 | 293<br>0 | 3620      | 448<br>0 |          |          |
|           | 3          | 120<br>*             | 19<br>0 | 300      | 470      | 750      | 119<br>0 | 149<br>0 | 185<br>0 | 232<br>0 | 2890      | 361<br>0 |          |          |
|           | 5          | 0                    | 0       | 180*     | 280      | 450      | 710      | 890      | 111<br>0 | 139<br>0 | 1740      | 217<br>0 | 268<br>0 |          |
|           | 7<br>1/2   | 0                    | 0       | 0        | 200*     | 310      | 490      | 610      | 750      | 930      | 1140      | 141<br>0 | 172<br>0 |          |
|           | 10         | 0                    | 0       | 0        | 0        | 250*     | 390      | 490      | 600      | 750      | 930       | 116<br>0 | 143<br>0 | 176<br>0 |
|           | 15         | 0                    | 0       | 0        | 0        | 170*     | 270*     | 340      | 430      | 530      | 660       | 820      | 102<br>0 | 126<br>0 |

 Table C-1: Two or Three Wire Cable, 60 Hz (Service Entrance to Motor – Maximum Length in Feet)

Lengths without the asterisk (\*) meet the U.S. National Electrical Code ampacity for either individual conductors or jacketed 60°C cable. Lengths marked \* meet the NEC ampacity only for individual conductor 60°C cable in free air or water, not in conduit. If cable rated other than 60°C is used lengths remain unchanged, but the minimum size acceptable for each rating must be based on the NEC Table column for that temperature cable.

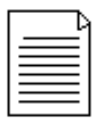

Flat molded cable is considered to be jacketed cable.

Maximum lengths shown maintain motor voltage at 95% of service entrance voltage, running at maximum nameplate amperes. If service entrance voltage will be at least motor nameplate voltage under normal load conditions, 50% additional length is permissible for all sizes. This table is based on copper wire. If aluminum wire is to be used, it must be two sizes larger.

Example: If the table calls for 12AWG copper wire, 10AWG aluminum wire would be required.

The portion of the total cable length which is between the supply and single phase control box with line contactor should not exceed 25% of the total maximum allowable, to ensure reliable contactor operation. Single-phase control boxes without line contactors may be connected at any point in the total cable length.

Lengths represent a 5% voltage drop. If 3% is required, multiply by .6 for maximum feet. Contact manufacturer for 75°C or 90°C cable lengths.

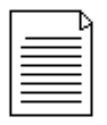

The portion of the total cable between the service entrance and a 3Ø motor starter should not exceed 25% of the total maximum length to assure reliable started operation.

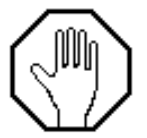

Use of smaller than recommended cable voids warranty, can cause failure of the motor to start and operate properly, and may cause cable overheating.

| Motor Ra    | ting  | AWG Copper Wire Size |      |      |      |      |      |          |      | MCM Copper Wire Size |      |       |      |       |       |       |       |       |       |
|-------------|-------|----------------------|------|------|------|------|------|----------|------|----------------------|------|-------|------|-------|-------|-------|-------|-------|-------|
| Volts       | HP    | 14                   | 12   | 10   | 8    | 6    | 4    | 3        | 2    | 1                    | 0    | 00    | 000  | 0000  | 250   | 300   | 350   | 400   | 500   |
| 200V        |       |                      |      |      |      |      |      |          |      |                      |      |       |      |       |       |       |       |       |       |
| 60 Hz       |       |                      |      |      |      |      |      |          |      |                      |      |       |      |       |       |       |       |       |       |
| Three Phase |       |                      |      |      |      |      |      |          |      |                      |      |       |      |       |       |       |       |       |       |
| Three Wire  |       |                      |      |      |      |      |      |          |      |                      |      |       |      |       |       |       |       |       |       |
|             | 1/2   | 710                  | 1140 | 1800 | 2840 | 4420 |      |          |      |                      |      |       |      |       |       |       |       |       |       |
|             | 3/4   | 510                  | 810  | 1280 | 2030 | 3160 |      |          |      |                      |      |       |      |       |       |       |       |       |       |
|             | 1     | 430                  | 690  | 1080 | 1710 | 2670 | 4140 | 5140     |      |                      |      |       |      |       |       |       |       |       |       |
|             | 1 1/2 | 310                  | 500  | 790  | 1260 | 1960 | 3050 | 3780     |      | -                    |      |       |      |       |       |       |       |       |       |
|             | 2     | 240                  | 390  | 610  | 970  | 1520 | 2360 | 2940     | 3610 | 4430                 | 5420 |       |      |       | L     |       |       |       |       |
|             | 3     | 180                  | 290  | 270  | 740  | 1160 | 1810 | 2250     | 2760 | 3390                 | 4130 |       |      |       |       |       |       |       |       |
|             | 5     | 110*                 | 170  | 280  | 440  | 690  | 1080 | 1350     | 1660 | 2040                 | 2490 | 3050  | 3670 | 4440  | 5030  |       |       |       |       |
|             | / 1/2 | 0                    | 0    | 200  | 310  | 490  | 110  | 960      | 1180 | 1450                 | 1//0 | 21/0  | 2600 | 3150  | 3560  | 0.400 | 0.000 | 0000  |       |
|             | 10    | 0                    | 0    | 0    | 230* | 370  | 570  | 720      | 880  | 1090                 | 1330 | 1640  | 1970 | 2390  | 2720  | 3100  | 3480  | 3800  | 4420  |
|             | 15    | 0                    | 0    | 0    | 160* | 250* | 390  | 490      | 600  | 740                  | 910  | 1110  | 1340 | 1630  | 1850  | 2100  | 2350  | 2570  | 2980  |
|             | 20    | 0                    | 0    | 0    | 0    | 190* | 300* | 380      | 460  | 570                  | 700  | 860   | 1050 | 1270  | 1440  | 1650  | 1850  | 2020  | 2360  |
|             | 20    | 0                    | 0    | 0    | 0    | 0    | 240" | 300"     | 370* | 460                  | 570  | 700   | 840  | 1030  | 11/0  | 1330  | 1500  | 1640  | 1900  |
| 2221        | 30    | 0                    | 0    | 0    | 0700 | 0    | 0    | 250"     | 310" | 380"                 | 470  | 580   | 700  | 850   | 970   | 1110  | 1250  | 1360  | 1590  |
| 2300        | 1/2   | 930                  | 1490 | 2350 | 3700 | 5760 | 8910 | 0000     | 0000 | -                    |      | -     |      |       |       |       |       |       |       |
| 60 HZ       | 3/4   | 670                  | 1080 | 1/00 | 2580 | 4190 | 6490 | 8060     | 9860 |                      |      |       |      |       |       |       |       |       |       |
| Three Phase | 1     | 560                  | 910  | 1430 | 2260 | 3520 | 5460 | 9780     | 8290 | 7500                 | 0470 |       |      |       |       |       |       |       |       |
| Inree wire  | 1 1/2 | 420                  | 670  | 1060 | 1670 | 2610 | 4050 | 5030     | 6160 | 7530                 | 9170 | 0700  |      |       |       |       |       |       |       |
|             | 2     | 320                  | 510  | 810  | 1280 | 2010 | 3130 | 3890     | 4//0 | 5860                 | 7170 | 8780  | 0000 | 0000  |       |       |       |       |       |
|             | 5     | 240                  | 390  | 620  | 990  | 1540 | 2400 | 2980     | 3660 | 4480                 | 5470 | 6690  | 8020 | 9680  | 6650  | 7560  | 0400  | 0000  |       |
|             | 5     | 140                  | 200  | 260  | 420  | 920  | 1430 | 1270     | 1560 | 2090                 | 3290 | 4030  | 4000 | 3070  | 4740  | 1000  | 6400  | 9220  | 75 10 |
|             | 10    | 0                    | 160* | 200  | 420  | 400  | 760  | 1270     | 1170 | 1920                 | 2340 | 2070  | 3440 | 2160  | 2500  | 5340  | 5970  | 6500  | 7510  |
|             | 15    | 6                    | 0    | 190  | 210* | 220  | 620  | 950      | 200  | 020                  | 1200 | 2100  | 1790 | 2150  | 2440  | 2790  | 2110  | 2400  | 2640  |
|             | 20    | 6                    | 6    | 6    | 210  | 250* | 400  | 600      | 610  | 760                  | 020  | 11470 | 1290 | 1690  | 1010  | 2100  | 2450  | 2690  | 2120  |
|             | 20    | 6                    | 6    | 6    | 6    | 2:50 | 220* | 400      | 600  | 610                  | 750  | 020   | 1120 | 1260  | 1510  | 1760  | 1090  | 2000  | 2520  |
|             | 30    | 6                    | 6    | 6    | 6    | 6    | 260* | 330*     | 410* | 610                  | 620  | 760   | 930  | 1130  | 1280  | 1470  | 1650  | 1800  | 2110  |
| 4601/       | 1/2   | 3770                 | 6020 | 9460 | v    | •    | 200  | 550      | 410  | 510                  | 020  | 100   | 550  | 1150  | 1200  | 1470  | 1050  | 1000  | 2110  |
| 60 Hz       | 3/4   | 2730                 | 4350 | 6850 |      |      |      | -        |      | -                    |      | -     | -    |       |       |       |       |       |       |
| Three Phase | 1     | 2300                 | 3670 | 5770 | 9070 |      |      | <u> </u> |      |                      | +    |       | +    |       |       |       |       |       |       |
| Three Wire  | 1 1/2 | 1700                 | 2710 | 4240 | 6730 |      |      |          |      |                      | -    |       |      |       |       |       |       |       |       |
|             | 2     | 1300                 | 2070 | 3240 | 5150 | 8050 | 1    | 1        |      | 1                    |      | 1     |      |       |       |       |       |       |       |
|             | 3     | 1000                 | 1600 | 2520 | 3970 | 6200 | 1    | 1        |      | 1                    |      | 1     |      |       | 1     |       |       |       |       |
|             | 5     | 590                  | 950  | 1500 | 2360 | 3700 | 5750 | <u> </u> |      | 1                    | +    |       |      |       |       |       |       |       |       |
|             | 7 1/2 | 420                  | 680  | 1070 | 1690 | 2640 | 4100 | 5100     | 6260 | 7680                 |      |       |      |       |       |       |       |       |       |
|             | 10    | 310                  | 500  | 790  | 1250 | 1960 | 3050 | 3800     | 4680 | 5750                 | 7050 |       |      |       |       |       |       |       |       |
|             | 15    | 0                    | 340* | 540  | 850  | 1340 | 2090 | 2600     | 3200 | 3930                 | 4810 | 5900  | 7110 |       |       |       |       |       |       |
|             | 20    | 0                    | 0    | 410* | 650  | 1030 | 1610 | 2000     | 2470 | 3040                 | 3730 | 4580  | 5530 |       |       |       |       |       |       |
|             | 25    | 0                    | 0    | 0    | 530* | 830  | 1300 | 1620     | 1990 | 2450                 | 3010 | 3700  | 4470 | 5430  |       |       |       |       |       |
|             | 30    | 0                    | 0    | 0    | 430* | 680  | 1070 | 1330     | 1640 | 2030                 | 2490 | 3060  | 3700 | 4500  | 5130  | 5860  |       |       |       |
|             | 40    | 0                    | 0    | 0    | 0    | 500* | 490  | 980      | 1210 | 1490                 | 1830 | 2250  | 2710 | 3290  | 3730  | 4250  |       |       |       |
|             | 50    | 0                    | 0    | 0    | 0    | 0    | 640* | 800      | 980  | 1210                 | 1480 | 1810  | 2190 | 2650  | 3010  | 3420  | 3830  | 4180  | 4850  |
|             | 60    | 0                    | 0    | 0    | 0    | 0    | 540* | 670*     | 830* | 1020                 | 1250 | 1540  | 1850 | 2240  | 2540  | 2890  | 3240  | 3540  | 4100  |
|             | 75    | 0                    | 0    | 0    | 0    | 0    | 0    | 0        | 680* | 840*                 | 1030 | 1260  | 1520 | 1850  | 2100  | 2400  | 2700  | 2950  | 3440  |
|             | 100   | 0                    | 0    | 0    | 0    | 0    | 0    | 0        | 0    | 620*                 | 760* | 940*  | 1130 | 1380  | 1560  | 1790  | 2010  | 2190  | 2550  |
|             | 125   | 0                    | 0    | 0    | 0    | 0    | 0    | 0        | 0    | 0                    | 0    | 740*  | 890* | 1000* | 1220  | 1390  | 1560  | 1700  | 1960  |
|             | 150   | 0                    | 0    | 0    | 0    | 0    | 0    | 0        | 0    | 0                    | 0    | 0     | 760* | 920*  | 1050* | 1190* | 1340  | 1460  | 1690  |
|             | 175   | 0                    | 0    | 0    | 0    | 0    | 0    | 0        | 0    | 0                    | 0    | 0     | 0    | 810*  | 930*  | 1060* | 1190* | 1300  | 1510  |
|             | 200   | 0                    | 0    | 0    | 0    | 0    | 0    | 0        | 0    | 0                    | 0    | 0     | 0    | 0     | 810*  | 920*  | 1030* | 1130* | 1310  |

# Table C-2a: 3-Phase Cable, 60 Hz (Service Entrance to Motor – Maximum Length in Feet)

# Table C-2b: Three Phase Cable, 60 Hz (Service Entrance to Motor – Maximum Length in Feet) (continued)

| Motor Ra    | ting  | AWG Copper Wire Size |       |      |      |      |      |      |       |      | MCM Copper Wire Size |       |       |       |       |       |       |       |      |
|-------------|-------|----------------------|-------|------|------|------|------|------|-------|------|----------------------|-------|-------|-------|-------|-------|-------|-------|------|
| Volts       | HP    | 14                   | 12    | 10   | 8    | 6    | 4    | 3    | 2     | 1    | 0                    | 00    | 000   | 0000  | 250   | 300   | 350   | 400   | 500  |
| 460V        | 1/2   | 3770                 | 6020  | 9460 |      |      |      |      |       |      |                      |       |       |       |       |       |       |       |      |
| 60 Hz       | 3/4   | 2730                 | 4350  | 6850 |      |      |      |      |       |      |                      |       |       |       |       |       |       |       |      |
| Three Phase | 1     | 2300                 | 3670  | 5770 | 9070 |      |      |      |       |      |                      |       |       |       |       |       |       |       |      |
| Three Wire  | 1 1/2 | 1700                 | 2710  | 4240 | 6730 |      |      |      |       |      |                      |       |       |       |       |       |       |       |      |
|             | 2     | 1300                 | 2070  | 3240 | 5150 | 8050 |      |      |       |      |                      |       |       |       |       |       |       |       |      |
|             | 3     | 1000                 | 1600  | 2520 | 3970 | 6200 |      |      |       |      |                      |       |       |       |       |       |       |       |      |
|             | 5     | 590                  | 950   | 1500 | 2360 | 3700 | 5750 |      |       |      |                      |       |       |       |       |       |       |       |      |
|             | 7 1/2 | 420                  | 680   | 1070 | 1690 | 2640 | 4100 | 5100 | 6260  | 7680 |                      |       |       |       |       |       |       |       |      |
|             | 10    | 310                  | 500   | 790  | 1250 | 1960 | 3050 | 3800 | 4680  | 5750 | 7050                 |       |       |       |       |       |       |       |      |
|             | 15    | 0                    | 340*  | 540  | 850  | 1340 | 2090 | 2600 | 3200  | 3930 | 4810                 | 5900  | 7110  |       |       |       |       |       |      |
|             | 20    | 0                    | 0     | 410* | 650  | 1030 | 1610 | 2000 | 2470  | 3040 | 3730                 | 4580  | 5530  |       |       |       |       |       |      |
|             | 25    | 0                    | 0     | 0    | 530* | 830  | 1300 | 1620 | 1990  | 2450 | 3010                 | 3700  | 4470  | 5430  |       |       |       |       |      |
|             | 30    | 0                    | 0     | 0    | 430* | 680  | 1070 | 1330 | 1640  | 2030 | 2490                 | 3060  | 3700  | 4500  | 5130  | 5860  |       |       |      |
|             | 40    | 0                    | 0     | 0    | 0    | 500* | 490  | 980  | 1210  | 1490 | 1830                 | 2250  | 2710  | 3290  | 3730  | 4250  |       |       |      |
|             | 50    | 0                    | 0     | 0    | 0    | 0    | 640* | 800  | 980   | 1210 | 1480                 | 1810  | 2190  | 2650  | 3010  | 3420  | 3830  | 4180  | 4850 |
|             | 60    | 0                    | 0     | 0    | 0    | 0    | 540* | 670* | 830*  | 1020 | 1250                 | 1540  | 1850  | 2240  | 2540  | 2890  | 3240  | 3540  | 4100 |
|             | 75    | 0                    | 0     | 0    | 0    | 0    | 0    | 0    | 680*  | 840* | 1030                 | 1260  | 1520  | 1850  | 2100  | 2400  | 2700  | 2950  | 3440 |
|             | 100   | 0                    | 0     | 0    | 0    | 0    | 0    | 0    | 0     | 620* | 760*                 | 940*  | 1130  | 1380  | 1560  | 1790  | 2010  | 2190  | 2550 |
|             | 125   | 0                    | 0     | 0    | 0    | 0    | 0    | 0    | 0     | 0    | 0                    | 740*  | 890*  | 1000* | 1220  | 1390  | 1560  | 1700  | 1960 |
|             | 150   | 0                    | 0     | 0    | 0    | 0    | 0    | 0    | 0     | 0    | 0                    | 0     | 760*  | 920*  | 1050* | 1190* | 1340  | 1460  | 1690 |
|             | 175   | 0                    | 0     | 0    | 0    | 0    | 0    | 0    | 0     | 0    | 0                    | 0     | 0     | 810*  | 930*  | 1060* | 1190* | 1300  | 1510 |
|             | 200   | 0                    | 0     | 0    | 0    | 0    | 0    | 0    | 0     | 0    | 0                    | 0     | 0     | 0     | 810*  | 920*  | 1030* | 1130* | 1310 |
| 575V        | 1/2   | 5900                 | 9410  |      |      |      |      |      |       |      |                      |       |       |       |       |       |       |       |      |
| 60 Hz       | 3/4   | 4270                 | 6810  |      |      |      |      |      |       |      |                      |       |       |       |       |       |       |       |      |
| Three Phase | 1     | 3630                 | 5800  | 9120 |      |      |      |      |       |      |                      |       |       |       |       |       |       |       |      |
| Three Wire  | 1 1/2 | 2620                 | 44180 | 6580 |      |      |      |      |       |      |                      |       |       |       |       |       |       |       |      |
|             | 2     | 2030                 | 3250  | 5110 | 8060 |      |      |      |       |      |                      |       |       |       |       |       |       |       |      |
|             | 3     | 1580                 | 2530  | 3980 | 6270 |      |      |      |       |      |                      |       |       |       |       |       |       |       |      |
|             | 5     | 920                  | 1480  | 2330 | 3680 | 5750 |      |      |       |      |                      |       |       |       |       |       |       |       |      |
|             | 7 1/2 | 660                  | 1060  | 1680 | 2650 | 4150 |      |      |       |      |                      |       |       |       |       |       |       |       |      |
|             | 10    | 490                  | 750   | 1240 | 1950 | 3060 | 4770 | 5940 |       |      |                      |       |       |       |       |       |       |       |      |
|             | 15    | 330*                 | 530   | 850  | 1340 | 2090 | 3260 | 4060 |       |      |                      |       |       |       |       |       |       |       |      |
|             | 20    | 0                    | 410*  | 650  | 1030 | 1610 | 2520 | 3140 | 3860  | 4760 | 5830                 |       |       |       |       |       |       |       |      |
|             | 25    | 0                    | 0     | 520* | 830  | 1300 | 2030 | 2530 | 3110  | 3840 | 4710                 |       |       |       |       |       |       |       |      |
|             | 30    | 0                    | 0     | 430* | 680  | 1070 | 1670 | 2080 | 2560  | 3160 | 3880                 | 4770  | 5780  | 7030  | 8000  |       |       |       |      |
|             | 40    | 0                    | 0     | 0    | 500* | 790  | 1240 | 1540 | 1900  | 2330 | 2860                 | 3510  | 4230  | 5140  | 5830  |       |       |       |      |
|             | 50    | 0                    | 0     | 0    | 0    | 640* | 1000 | 1250 | 1540  | 1890 | 2310                 | 2840  | 3420  | 4140  | 4700  | 5340  | 5990  | 6530  | 7580 |
|             | 60    | 0                    | 0     | 0    | 0    | 0    | 850* | 1060 | 1300  | 1600 | 1960                 | 2400  | 2890  | 3500  | 3970  | 4520  | 5070  | 5530  | 6410 |
|             | 75    | 0                    | 0     | 0    | 0    | 0    | 690* | 860* | 1060* | 1310 | 1600                 | 1970  | 2380  | 2890  | 3290  | 3750  | 4220  | 4610  | 5370 |
|             | 100   | 0                    | 0     | 0    | 0    | 0    | 0    | 0    | 790*  | 970* | 1190*                | 1460  | 1770  | 2150  | 2440  | 2790  | 3140  | 3430  | 3990 |
|             | 125   | 0                    | 0     | 0    | 0    | 0    | 0    | 0    | 0     | 770* | 950*                 | 1160* | 1400  | 1690  | 1920  | 2180  | 2440  | 2650  | 3070 |
|             | 150   | 0                    | 0     | 0    | 0    | 0    | 0    | 0    | 0     | 0    | 800*                 | 990*  | 1190* | 1440  | 1630  | 1860  | 2080  | 2270  | 2640 |
|             | 175   | 0                    | 0     | 0    | 0    | 0    | 0    | 0    | 0     | 0    | 0                    | 870*  | 1050* | 1270* | 1450* | 1650  | 1860  | 2030  | 2360 |
|             | 200   | 0                    | 0     | 0    | 0    | 0    | 0    | 0    | 0     | 0    | 0                    | 0     | 920*  | 1110* | 1260* | 1440* | 1620  | 1760  | 2050 |
| 460V-60 Hz  | 150   | 0                    | 0     | 0    | 0    | 0    | 0    | 0    | 510*  | 630* | (70*                 | 950   | 1140  | 1380  | 1570  | 1790  | 2000  | 2180  | 2530 |
| Three Phase | 175   | 0                    | 0     | 0    | 0    | 0    | 0    | 0    | 0     | 550* | 680*                 | 830*  | 1000  | 1220  | 1390  | 1580  | 1780  | 1950  | 2270 |
| Six Wire    | 200   | 0                    | 0     | 0    | 0    | 0    | 0    | 0    | 0     | 0    | 590*                 | /30*  | 880*  | 1070  | 1210  | 1380  | 1550  | 1690  | 1970 |
| 575V-60 Hz  | 150   | 0                    | 0     | 0    | 0    | 0    | 0    | 650* | 800*  | 990* | 1210                 | 1480  | 1780  | 2160  | 2450  | 2790  | 3120  | 3410  | 3950 |
| Three Phase | 175   | 0                    | 0     | 0    | 0    | 0    | 0    | 0    | 700*  | 860* | 1060                 | 1300  | 1570  | 1910  | 2170  | 2480  | 2780  | 3040  | 3540 |
| Six Wire    | 200   | 0                    | 0     | 0    | 0    | 0    | 0    | 0    | 0     | 760* | 930*                 | 1140  | 1370  | 1670  | 1890  | 2160  | 2420  | 2640  | 3070 |

# Appendix D - Glossary of Acronyms

| AUX<br>BLWR | Auxiliary<br>Blower                                               |
|-------------|-------------------------------------------------------------------|
| ECM         | Electronic Control Module                                         |
| GECM        | Geotech Environmental Control Module                              |
| H2O         | Water                                                             |
| H2OL        | Water level low (as determined by a water HI/LO float)            |
| H2OM        | Water level middle (as determined by a water HI/LO float)         |
| H2OH        | Water level high (as determined by a water HI/LO float)           |
| HI          | High                                                              |
| HOA         | Hand-Off-Auto (switch)                                            |
| HP          | Horse Power                                                       |
| IS          | Intrinsically Safe                                                |
| JB          | Junction Box                                                      |
| LH          | HI/LO float high (Sump probe, 3 position probe)                   |
| LL          | HI/LO float low (Sump probe, 3 position probe)                    |
| LM          | HI/LO float middle (Sump probe, 3 position probe)                 |
| LO          | Low                                                               |
| LOPRO       | Low Profile Air Stripper                                          |
| NOH2O       | No water present (as detected by a conductivity probe if present) |
| ORH         | Override float (water) high (SDFS/PSCAV probe)                    |
| ORL         | Override float (water) low (SDFS/PSCAV probe)                     |
| ORS         | Oil Recovery Systems                                              |
| PCB         | Printed Circuit Board                                             |
| PH          | Phase (electrical term)                                           |
| PH          | Product float high (SDFS/PSCAV probe)                             |
| PL          | Product float low (SDFS/PSCAV probe)                              |
| PM          | Product float middle (SDFS/PSCAV probe)                           |
| PSCV        | Probe Scavenger (4" Small Diameter PSCAV)                         |
| PSCAV       | Probe Scavenger (4" Small Diameter PSCAV)                         |
| P51         | Pressure per Square Inch                                          |
| PROD        | Product pump                                                      |
| RES         | Reservoir (SDFS)                                                  |
| SDFS        | Small Diameter Filter Scavenger                                   |
|             | Serial Number                                                     |
| SPRG        | All Sparge unit<br>Soil Vapor Extractor (Extraction)              |
|             | Voltage Alternating Current                                       |
|             | Voltage Direct Current                                            |
| VED         | Variable Frequency Drive, or Vacuum Fluorescent Display           |
| WTDP        | Water Table Depression Pump                                       |
| XFFR        | Transfer Pump                                                     |
|             |                                                                   |

| DOCUMENT REVISIONS |                                                             |            |  |  |  |  |  |  |  |
|--------------------|-------------------------------------------------------------|------------|--|--|--|--|--|--|--|
| PROJECT #          | DESCRIPTION                                                 | DATE       |  |  |  |  |  |  |  |
| 1795               | Release, StellaR                                            | 8/1/2019   |  |  |  |  |  |  |  |
| 1795               | Added 460V notes and PN, StellaR                            | 11/25/2019 |  |  |  |  |  |  |  |
| 1795               | Clarified wiring from Geotech for 460V 3PH systems, StellaR | 12/16/2019 |  |  |  |  |  |  |  |

NOTES

NOTES

# **The Warranty**

For a period of one (1) year from date of first sale, product is warranted to be free from defects in materials and workmanship. Geotech agrees to repair or replace, at Geotech's option, the portion proving defective, or at our option to refund the purchase price thereof. Geotech will have no warranty obligation if the product is subjected to abnormal operating conditions, accident, abuse, misuse, unauthorized modification, alteration, repair, or replacement of wear parts. User assumes all other risk, if any, including the risk of injury, loss, or damage, direct or consequential, arising out of the use, misuse, or inability to use this product. User agrees to use, maintain and install product in accordance with recommendations and instructions. User is responsible for transportation charges connected to the repair or replacement of product under this warranty.

# **Equipment Return Policy**

A Return Material Authorization number (RMA #) is required prior to return of any equipment to our facilities, please call 800 number for appropriate location. An RMA # will be issued upon receipt of your request to return equipment, which should include reasons for the return. Your return shipment to us must have this RMA # clearly marked on the outside of the package. Proof of date of purchase is required for processing of all warranty requests.

This policy applies to both equipment sales and repair orders.

FOR A RETURN MATERIAL AUTHORIZATION, PLEASE CALL OUR SERVICE DEPARTMENT AT 1-800-833-7958.

Model Number:

Serial Number: \_\_\_\_\_

Date of Purchase: \_\_\_\_\_

### **Equipment Decontamination**

Prior to return, all equipment must be thoroughly cleaned and decontaminated. Please make note on RMA form, the use of equipment, contaminants equipment was exposed to, and decontamination solutions/methods used.

Geotech reserves the right to refuse any equipment not properly decontaminated. Geotech may also choose to decontaminate equipment for a fee, which will be applied to the repair order invoice.

Geotech Environmental Equipment, Inc 2650 East 40th Avenue Denver, Colorado 80205 (303) 320-4764 • (800) 833-7958 • FAX (303) 322-7242 email: sales@geotechenv.com website: www.geotechenv.com